#### THE CATHOLIC UNIVERSITY of AMERICA

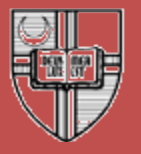

# Registration 101

Office of Enrollment Services

## "Joe Student can't register. Can you help?"

## Don't be this person!

- Enrollment Appointments
- Registration Holds
- Class Permissions
- Over-Electing
- Waitlists
- Combined ("Bound") Classes
- Reserve Seating ("Reserve Caps")
- Viewing Enrollment Transactions
- Error Messages
- Other Enrollment Issues
- Post Add/Drop Procedures

- Enrollment Appointments
- Registration Holds
- Class Permissions
- Over-Electing
- Waitlists
- Combined ("Bound") Classes
- Reserve Seating ("Reserve Caps")
- Viewing Enrollment Transactions
- Error Messages
- Other Enrollment Issues
- Post Add/Drop Procedures

- Who gets an enrollment appointment?
- When are they assigned?
- How are they assigned?

#### • Who gets an enrollment appointment?

- Active students who:
  - have enrollment in the current semester
  - have not applied to graduate for a term prior to the appointment term
- Students on an approved leave who will be returning in the appointment term
  - leave must be showing in Cardinal Station verbal approvals that don't go through proper process will not result in appointments
- New students and non-degree/non-certificate students do not get appointments
  - Access to enrollment begins on open enrollment date or once they are matriculated by Admissions, whichever occurs first

#### When are appointments assigned?

- After the deadline to enter transfer credit
- Roughly 1 month prior to start of registration
- Only for the Fall and Spring semesters

#### How are appointments assigned?

- Differs by career
  - Undergraduates: <u>based on credits earned</u>
    - Does not include credits in progress
  - Law: based on class year
  - Graduates: must be in a degree or certificate program
- Assigned via a one-time process
  - Once assigned, appointments do not change
  - Enrollment Services must be notified of any changes to the student's record that would qualify them for a different appointment
    - i.e., additional transfer credits posted, added to UHP group, etc.

 Once assigned, appointments can be viewed on the right-hand side of the Student Center page.

#### Enrollment Dates

Enrollment Appointment You may begin enrolling for the Fall 2016 Regular Academic Session session on April 18,

2016.

details Þ

**Enrollment Appointments** 

## Questions?

- Enrollment Appointments
- Registration Holds
- Class Permissions
- Over-Electing
- Waitlists
- Combined ("Bound") Classes
- Reserve Seating ("Reserve Caps")
- Viewing Enrollment Transactions
- Error Messages
- Other Enrollment Issues
- Post Add/Drop Procedures

- What types of holds prevent registration?
- How can the impact of a hold be determined?
- Why are Enrollment Services holds assigned?
- When are Enrollment Services holds assigned?
- Can a hold be temporarily removed?
- How are students made aware of holds?

- What types of holds prevent registration?
  - Negative service indicators Ø with AENR, CENR, OR IENR impact
    - Positive service indicators **\*** or indicators with NOIMP, NOREF, or TRAN impact do <u>NOT</u> prohibit registration
  - Most common holds preventing registration:
    - ADV Advisor Hold
    - DN Academic Dean/Chair Hold
    - DS Dean of Students Hold
    - ES Enrollment Services Hold
    - FRS Freshman Enrollment Hold
    - HTC Health Services Hold
    - JH Judicial Hold
    - SF1/SF2/SF3/SF4/SF5/SF6/SF7 Enrollment Services Hold
    - SFR Enrollment Services Hold
    - UAD Undergraduate Advisor Hold

- How can the impact of a hold be determined?
  - To view impact of a hold:
    - 1. Select the hold icon

| Cardinal,Stacy Lynn N.      | ID:        | 2202982         |           | r 📮      |               |
|-----------------------------|------------|-----------------|-----------|----------|---------------|
| student center general info | admissions | transfer credit | academics | finances | financial aid |

2. Select the hyperlinked code for the hold you wish to view

#### Manage Service Indicators

| Cardinal,Stacy Lynn N.  |                                      |                                |             |            | 2202982  |                                  |                 |                                | - <u></u>      |            |
|-------------------------|--------------------------------------|--------------------------------|-------------|------------|----------|----------------------------------|-----------------|--------------------------------|----------------|------------|
| Display:                | Effect                               | Negative •                     | Institut    | tion T     | The (    | Catholic Univ of                 | f America       | •                              | Refresh        | ф          |
| + Add Service Indicator |                                      |                                |             |            |          |                                  |                 |                                |                |            |
| Service                 | Indicator Summ                       | lary                           |             |            |          | Personalize                      | Find View Al    | 📲 ا 🖳                          | First 🚺 1-2 of | 2 💵 Last   |
| <u>Code</u>             | <u>Code</u><br><u>Description</u>    | Reason Description             | Institution | Start Term | <u>1</u> | <u>Start Term</u><br>Description | <u>End Term</u> | <u>End Term</u><br>Description | Start Date     | End Date   |
| DN                      | Academic<br>Dean/Chair<br>Hold       | Academic Dean's<br>Hold        | CRDNL       | 1158       | F        | Fall 2015                        | 1158            | Fall 2015                      | 08/28/2015     | 08/29/2015 |
| ESR                     | Enrollment<br>Services- No<br>Refund | Refund may not be<br>processed | CRDNL       | 0000       | 6        | Begin Term                       |                 |                                | 02/23/2016     |            |

Add Service Indicator

### • How can the impact of a hold be determined?

AENR

User ID

ice Indicator Date

Cancel

GADDY

Apply

No initial enrollment but drop

08/28/2015

- To view impact of a hold:
  - Scroll to the bottom of the View Service Indicator page

| Se | ervices Impacted | Personal                       |
|----|------------------|--------------------------------|
|    | Impact           | Description                    |
| 1  | <u>AENR</u>      | No initial enrollment but drop |

| View Service Indi         | cator                                |                                           |                 |             |           |
|---------------------------|--------------------------------------|-------------------------------------------|-----------------|-------------|-----------|
| Stacy Lynn N. Cardinal    |                                      | 22                                        | 02982           |             |           |
| *Institution:             | CRDNL                                | The Catholic Univ                         | of America      |             |           |
| *Service Indicator Code:  | DN                                   | Academic Dean/Cl                          | hair Hold       |             |           |
| *Service Ind Reason Code: | DN                                   | Academic Dean's I                         | Hold            |             |           |
| Description:              | Registration not<br>department or De | permitted. Contact<br>ean of your School. | the Chair of yo | ur          |           |
|                           |                                      |                                           |                 |             |           |
| Effect:                   | Negative                             |                                           |                 |             |           |
| Effective Period          |                                      |                                           |                 |             |           |
| Start Term:               | 1158                                 | Fall 2015                                 | End Term:       | 1158        | Fall 2015 |
| Start Date:               | 08/28/2015                           |                                           | End Date:       | 08/29/2015  |           |
| Assignment Datails        |                                      |                                           |                 |             |           |
| Assignment Details        |                                      |                                           |                 |             |           |
| *Department:              | CUA                                  | Catholic Un                               | iversity of Ame | rica        |           |
| Reference:                |                                      |                                           |                 |             |           |
| Amount:                   | 0.00                                 |                                           | Currency:       | USD         |           |
| Contact Information       |                                      |                                           |                 |             |           |
|                           |                                      |                                           |                 |             |           |
| Contact ID:               |                                      | Contact                                   | Person:         |             |           |
| Placed Person ID:         | 1385556                              | Placed I                                  | By: Gadd        | y,Kerstin T |           |
| Placed Method:            | Manual                               |                                           |                 |             |           |
| Placed Process:           |                                      | Release                                   | Process:        |             |           |
| Comments                  |                                      |                                           |                 |             |           |
|                           |                                      |                                           |                 |             |           |
|                           |                                      |                                           |                 |             |           |
|                           |                                      |                                           |                 |             |           |
|                           |                                      |                                           |                 | -           |           |

5 - Te

Gaddy,Kerstin T

### Why are Enrollment Services holds assigned?

- Student owes an outstanding balance
  - Balance less than \$300 = EST hold
    - prevents official transcript release and receipt of diploma
  - Balance of \$300 or more = ES hold
    - same impact as EST + prevents registration
- Student needs to sign Statement of Financial Responsibility
  - Accessible via Student Center signing electronically results in immediate removal of hold
- Student is in or has been in collections
  - SF1/SF2/SF3/SF4/SF5/SF6 holds
- Student has passed a bad check
  - SF7 hold requires payment via certified funds for removal

#### When are Enrollment Services holds assigned?

- ES/EST holds are assigned *after* the add/drop deadline for regular session classes
  - Students with ES/EST holds owe from the *prior* semester(s)
    - Once a new semester has begun students with these holds have *significantly* overdue balances
      - Do not permit students to sit in class even if they insist they have a plan to clear their balance

|                   | Spring                    | Summer                                      | Fall                      |
|-------------------|---------------------------|---------------------------------------------|---------------------------|
| Due Date          | Friday before             | Friday before                               | Friday before             |
|                   | term                      | term                                        | term                      |
| Add/Drop          | 2 <sup>nd</sup> Friday of | Varies by                                   | 2 <sup>nd</sup> Friday of |
| Deadline          | term                      | session                                     | term                      |
| Holds<br>Assigned | Tuesday after<br>add/drop | Tuesday after<br>add/drop for<br>Session 26 | Tuesday after<br>add/drop |

- Can a hold be temporarily removed?
  - This is up to the office that assigned the hold
  - Enrollment Services *may* temporarily remove a registration hold if the addition of another class(es) won't increase balance such as when:
    - Student is already registered for a full-time courseload
    - Student is already registered and needs to add a zero credit class
    - Additional class(es) will qualify student for financial aid
  - Do not advise a student that their hold can be removed, even temporarily
    - If student is in one of above situations, advise them to contact ES to "discuss options"

### How are students made aware of holds?

- Holds are viewable to student via their Student Center
  - Selecting details hyperlink will take them to additional information about the hold, including impact and who to contact

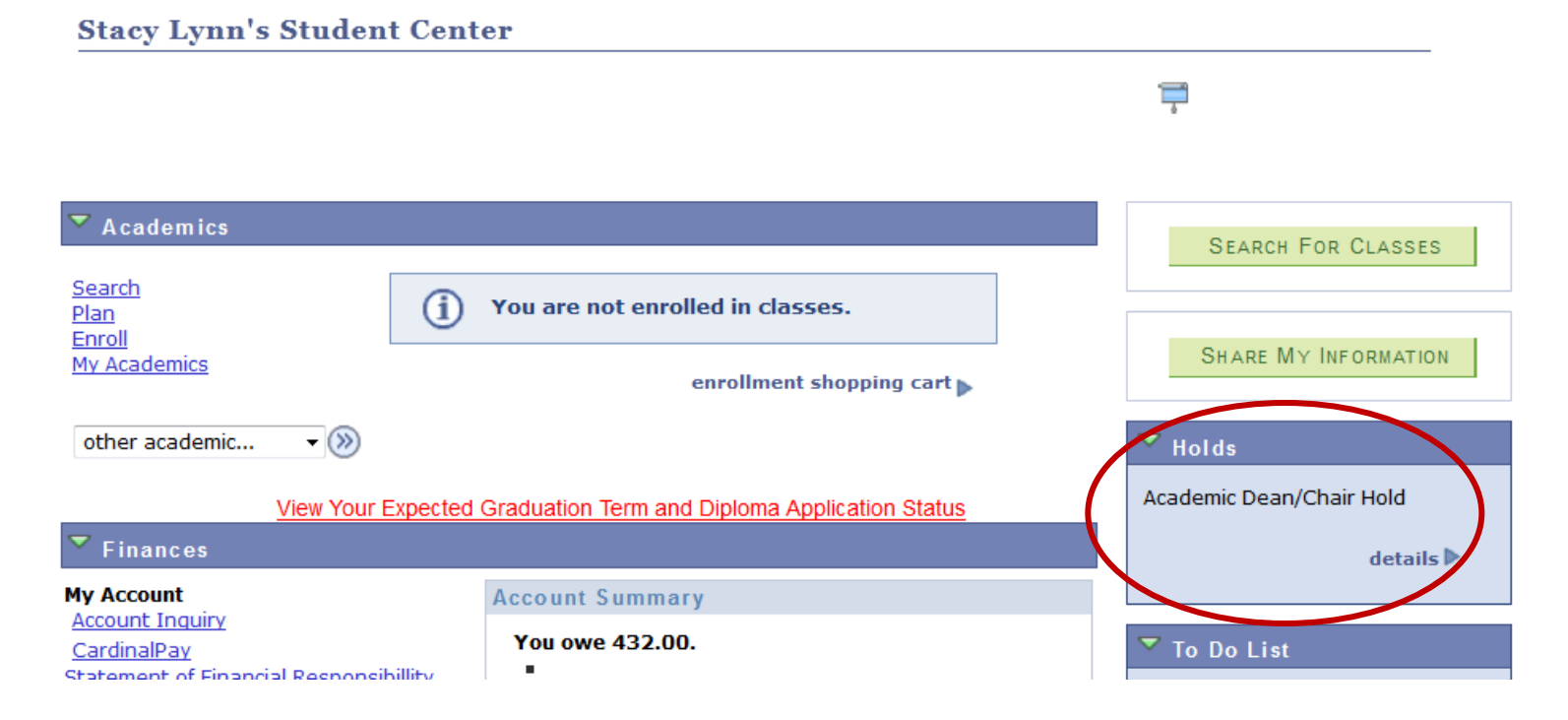

#### How are students made aware of holds?

 Enrollment Services emails students with registration holds roughly 10 days prior to enrollment appointment (for Fall and Spring registration only)

Dear

You are eligible to register for the Fall 2016 semester beginning Monday, April 4<sup>th</sup> at 7:00am.

You currently have at least one hold on your record that will prevent you from enrolling in classes. Please review your Cardinal Station account and contact any office that has placed a hold on your account to make arrangements to clear the hold.

Holds are listed on the right-hand side of the Student Center screen in Cardinal Station. The Student Center is accessible from the main menu of Cardinal Station.

The Catholic University of America Office of Enrollment Services 620 Michigan Avenue, NE Washington, DC 20064 202.319.5300 enrollmentservices.cua.edu

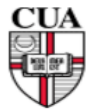

| Studen <u>t ID:</u> |  |  |
|---------------------|--|--|
| Email:              |  |  |

#### • Key Takeaways

- Do NOT assume that because a student has a hold they can not register.
  - Take the time to review all holds and their impacts
  - Don't put the student in a panic without reason
- If advising a student of their holds, be sure to refer them to the correct office(s)
  - Remember, not all holds are placed by Enrollment
     Services

**Registration Holds** 

### Questions?

- Enrollment Appointments
- Registration Holds
- Class Permissions
- Over-Electing
- Waitlists
- Combined ("Bound") Classes
- Reserve Seating ("Reserve Caps")
- Viewing Enrollment Transactions
- Error Messages
- Other Enrollment Issues
- Post Add/Drop Procedures

- Where is consent assigned to a class?
- How can I tell whether a class requires consent?
- Who grants enrollment permission for classes requiring consent?
- How is consent given for a class requiring department consent?
- What are some other types of permissions that might need to be needed for enrollment?
  - Hint: There are 3

#### • Where is consent assigned to a class?

- Maintain Schedule of Classes page
  - Navigation: Curriculum Management > Schedule of Classes > Maintain Schedule of Classes > Enrollment Cntrl tab

|                              | Basic Data Meetings                    | Enrollr                 | nent Cntrl           | eserve Cap <u>N</u> otes                 | E <u>x</u> am <u>L</u> M | /IS Data <u>T</u> extbook       | <u>G</u> L Interface   |
|------------------------------|----------------------------------------|-------------------------|----------------------|------------------------------------------|--------------------------|---------------------------------|------------------------|
| Department                   | Course ID:<br>Academic Institution:    | 000102<br>The Catho     | lic Univ of Ameri    | Course Offer                             | ring Nbr:                | 1                               |                        |
| has access to<br>change this | Term:<br>Subject Area:<br>Catalog Nbr: | Fall 2016<br>ENG<br>101 |                      | Undergrad<br>English<br>Writing: Logic   | and Rhetoric             |                                 |                        |
| at ANY time                  | Enrollment Control                     |                         |                      | 5 5                                      |                          | Find View All                   | First 🚺 1 of 23 🕨 Last |
|                              | n:<br>Class frigh:<br>Associated       | 1<br>23<br>1            | Component:<br>Units: | Regular Academic Sess<br>Lecture<br>3.00 | ion Class<br>Even        | s Nbr: 1161<br>nt ID: 000082019 |                        |
|                              | *Class Status:                         | Active                  | e                    | •                                        | C                        | ancel Class                     |                        |
|                              | Class type:                            |                         | Enrollment           | Enrollment Status                        | :                        | Open                            |                        |
|                              | *Add Consent:                          |                         | Dept Crisnt          | Requested Room                           | Capacity:                | 20 Total                        |                        |
|                              | *Drop Consent:                         |                         | Dept Crisht          | <ul> <li>Enrollment Capac</li> </ul>     | ity:                     | 22 0                            |                        |
|                              | 2nd Auto Enroll Section                | :<br>1:                 |                      | Wait List Capacity                       | :<br>ent Nbr:            | 0                               |                        |
|                              | Resection to Section:                  |                         |                      |                                          |                          |                                 |                        |
|                              | Auto Enroll from W                     | ait List                |                      | Cancel if Student Enrolle                | d                        |                                 |                        |

#### • How can I tell whether a class requires consent?

- Look via Maintain Schedule of Classes page, Enrollment Cntrl tab (see prior slide)
- Look via Class Search results (what the student sees)

#### ENG 101 - 61 Writing: Logic and Rhetoric

The Catholic Univ of America | Fall 2016 | Lecture

| Class Details                              |                                                     |                                        |                                                                                   |
|--------------------------------------------|-----------------------------------------------------|----------------------------------------|-----------------------------------------------------------------------------------|
| Status<br>Class Number<br>Session<br>Units | Open<br>1185<br>Regular Academic Session<br>3 units | Career<br>Dates<br>Grading<br>Location | Undergraduate<br>8/29/2016 - 12/17/2016<br>Graded<br>The Catholic Univ of America |
| Instruction Mode<br>Class Components       | In Person<br>Lecture Required                       | Campus                                 | The Catholic Univ of America                                                      |
|                                            |                                                     |                                        |                                                                                   |

| Meeting Information    |                             |                              |                         |  |  |  |
|------------------------|-----------------------------|------------------------------|-------------------------|--|--|--|
| Days & Times           | Room                        | Instructor                   | Meeting Dates           |  |  |  |
| TuTh 9:40AM - 10:55AM  | O'Boyle 220                 | Nancy Margaret Furey Michael | 08/29/2016 - 12/17/2016 |  |  |  |
| Enrollment Information |                             |                              |                         |  |  |  |
| Enronment information  |                             |                              |                         |  |  |  |
| Add Consent            | Department Consent Required |                              |                         |  |  |  |
|                        |                             |                              |                         |  |  |  |

- Who grants enrollment permission for classes requiring consent?
  - Consent is entered by the department offering the course
    - Please ensure your instructors/advisors understand this! They should *not* be referring students to Enrollment Services for consent or other permissions.
      - Actual line ES hears way too much: "My instructor/advisor told me to tell you it was okay to let me enroll."

- How is permission given for a class requiring department consent?
  - Permissions must be entered via the Class Permissions page
    - Navigation: Records and Enrollment > Term Processing > Class Permissions > Class Permissions
    - When entering permissions, ensure you have the correct ID for the student
      - Cardinal Station has many duplicate names
    - Ensure that you are entering permissions on the correct section of the course
      - Sections do not always appear in the Class Permissions page in the expected order.

Note: If you've granted permission and a student is still unable to enroll, check the permissions page to verify permission was assigned to <u>correct ID</u> and <u>correct section</u>.

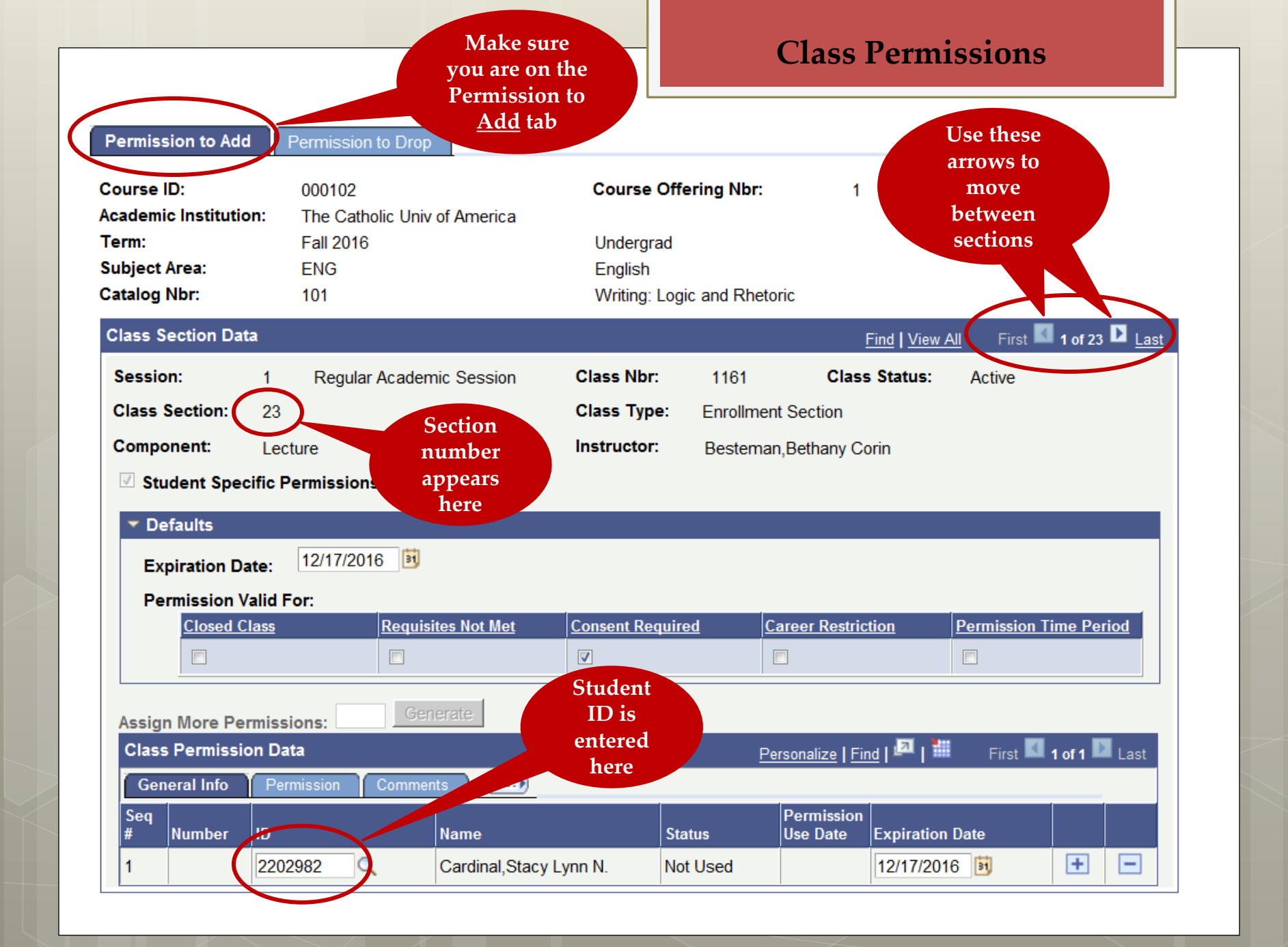

- What are other types of permissions that might be needed for enrollment?
  - Requisites Not Met
    - Allows student to enroll even if they don't meet the catalog requisite
    - Is entered by the *department offering the course*
  - Career Restriction
    - Allows undergraduate to enroll in a 500+ level course
    - Is entered by the *academic dean's office*
  - Permission Time Period
    - Allows student to enroll after the add/drop deadline
    - Is entered by the *academic dean's office* 
      - Requires approval of Dean of Undergraduate Studies or Dean of Graduate Studies, depending on student's status

#### **Class Permissions**

| Permission to Add                                                                                                    | Permission to Drop                                                   |                             |                                               |                                                                                |                                                                         |                            |
|----------------------------------------------------------------------------------------------------|----------------------------------------------------------------------|-----------------------------|-----------------------------------------------|--------------------------------------------------------------------------------|-------------------------------------------------------------------------|----------------------------|
| Course ID:<br>Academic Institution:<br>Term:<br>Subject Area:<br>Catalog Nbr:                                            | 000102<br>The Catholic Univ<br>Fall 2016<br>ENG<br>101               | of America                  | Course (<br>Undergra<br>English<br>Writing: L | <b>Offering Nbr:</b><br>Id<br>Logic and Rhetor                                 | 1<br>ric                                                                |                            |
| Class Section Data                                                                                                    |                                                                      |                             |                                               |                                                                                | Find View                                                               | All First 🚺 1 of 23 🕨 Last |
| Session: 1                                                                                                    | Regular Acaden                                                       | nic Session                 | Class Nbr:                                    | 1161                                                                           | Class Status:                                                           | Active                     |
| Class Section: 2<br>Component: L<br>Student Specific<br>Defaults<br>Expiration Date:<br>Permission Valid<br>Closed Class | 23<br>.ecture<br>c Permissions<br>: 12/17/2016<br>d For:<br>s Requis | ites Not Me                 | Class Type<br>Instru<br>Consent Req           | To enter<br>permission<br>other than<br>"regular"<br>consent, sele<br>this tab | ect                                                                     | Permission Time Period     |
| Assign More Permi<br>Class Permission<br>General Info<br>Seq<br># Number ID<br>1 22                                      | ssions:                                                              | nts  Name Cardinal,Stacy Ly | nn N.                                         | Per<br>Status<br>Not Used                                                      | rsonalize   Find   🗖  <br>Permission<br>Use Date Expiration<br>12/17/20 | First I of 1 Last          |

#### **Class Permissions**

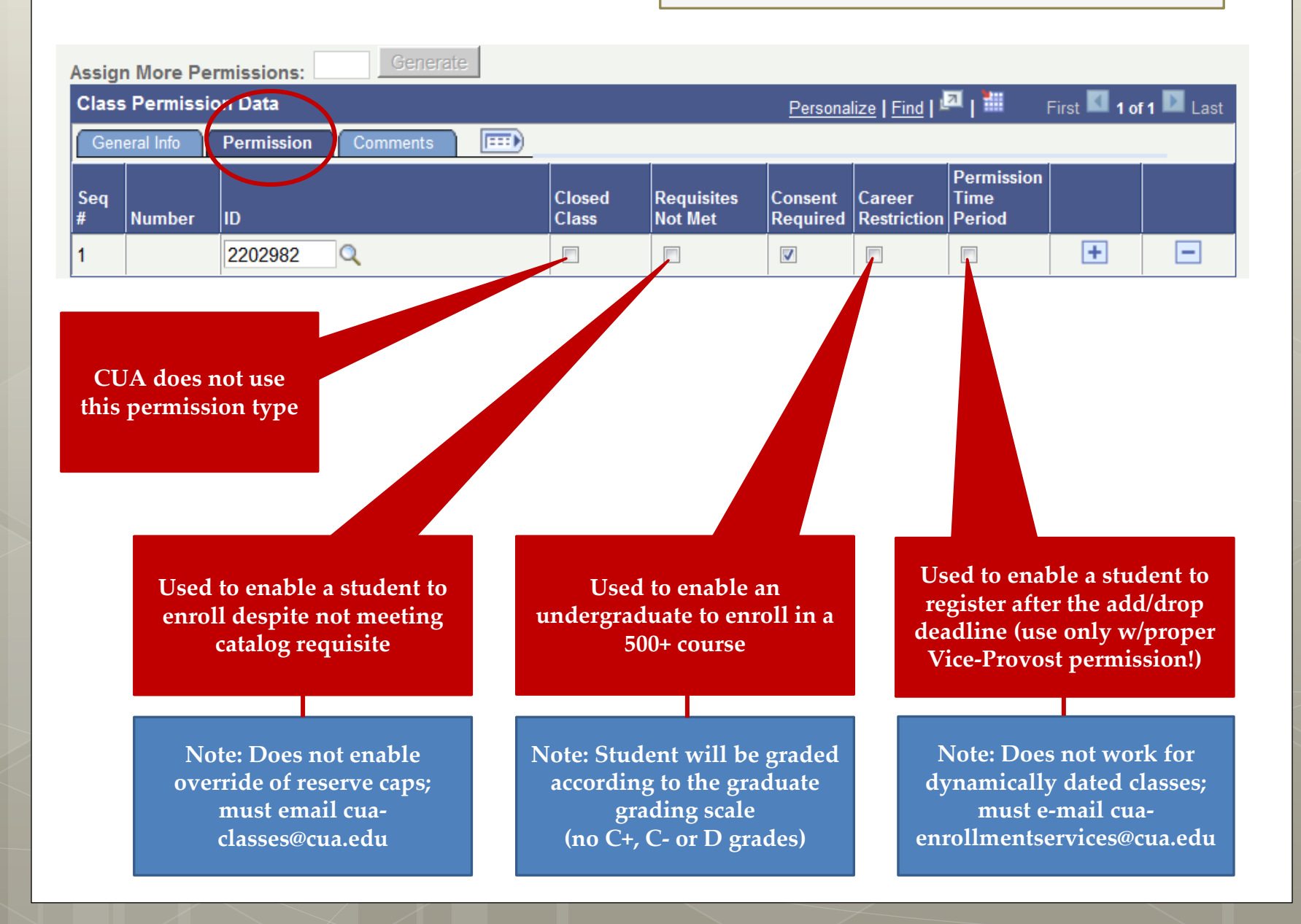

## Questions?

- Enrollment Appointments
- Registration Holds
- Class Permissions
- Over-Electing
- Waitlists
- Combined ("Bound") Classes
- Reserve Seating ("Reserve Caps")
- Viewing Enrollment Transactions
- Error Messages
- Other Enrollment Issues
- Post Add/Drop Procedures

- What is the enrollment limit (maximum credits) for a single semester?
- Who grants permission for a student to "overelect" (take more credits than normal maximum)?
- How is permission granted for a student to "overelect"?

• What is the enrollment limit (maximum credits) for a single semester?

| Fall/Spring limits | Undergraduate | Graduate       |  |
|--------------------|---------------|----------------|--|
| CUArch             | 19 (6 no-GPA) | 18 (6 no-GPA)  |  |
| A&S, B&E           | 17 (6 no-GPA) | 21             |  |
| Canon Law          | NA            | 19 (12 no-GPA) |  |
| Engineering        | 21 (6 no-GPA) | 19 (6 no-GPA)  |  |
| Intensive English  | 19            |                |  |
| Joint Programs     | 19 (6 no-GPA) | 19 (6 no-GPA)  |  |
| MSPS               | 15 (6 no-GPA) | 21 (21 no-GPA) |  |
| Music              | 21 (6 no-GPA) | 15 (6 no-GPA)  |  |
| Nursing, NCSSS     | 17 (6 no-GPA) | 19 (6 no-GPA)  |  |
| TRS                | 17 (6 no-GPA) | 15 (12 no-GPA) |  |

Note: Limits are slightly lower in summer term

- Who grants permission for a student to "overelect" (take more credits than normal maximum)?
  - Academic dean's office must approve request
- How is permission granted for a student to "overelect"?
  - Academic dean's office overrides limit via Term Activation page
    - Navigation: Records and Enrollment > Student Term Information > Term Activate a Student
    - Enrollment Limit tab

### How is permission granted for a student to "overelect"?

• Select "Override Unit Limits" checkbox and then input the new limits

| Term Activation Enrollment Limit | Student <u>S</u> ession | Terms In <u>R</u> esidence | Term Control Date | es Extern            | ial St <u>u</u> dy     |
|----------------------------------|-------------------------|----------------------------|-------------------|----------------------|------------------------|
| Cardinal, Stacy Lynn N.          |                         | 2202982                    | Ø \star 🔋         | -<br>-               |                        |
|                                  |                         |                            | Fi                | nd   <u>View All</u> | First 🚺 2 of 2 🚺 Last  |
| Academic Career:                 | Undergraduate           |                            |                   |                      |                        |
|                                  |                         |                            | <u>Finc</u>       | View All             | First 🚺 1 of 29 🕨 Last |
| Academic Institution:            | The Catholic Univ       | of America                 |                   |                      | + -                    |
| Term:                            | Fall 2016 Se            | emester                    |                   |                      |                        |
| Primary Academic Program:        | Arts & Sciences         |                            |                   |                      |                        |
| Academic Group of Advisor:       | ARTSC                   |                            |                   |                      |                        |
| *Approved Academic Load:         | Full-Time 🔻             |                            |                   |                      |                        |
| Override Unit Limits:            |                         |                            |                   | 1                    |                        |
| Max Total Units:                 | 21.00                   | Max Audit Units:           | 17.00             |                      |                        |
| Max No GPA Units:                | 6.00                    | Max Wait List Units:       | 6.00              |                      |                        |
| Min Total Units:                 |                         | Max Total Courses:         |                   |                      |                        |
**Over-Electing?** 

- Enrollment Appointments
- Registration Holds
- Class Permissions
- Over-Electing
- Waitlists
- Combined ("Bound") Classes
- Reserve Seating ("Reserve Caps")
- Viewing Enrollment Transactions
- Error Messages
- Other Enrollment Issues
- Post Add/Drop Procedures

- Where are waitlists set up?
- How can the list of waitlisted students be viewed?
- How can a student get on a waitlist?
- How can a student bypass or jump the waitlist?
- How/when are waitlisted students enrolled into the class for which they are waitlisted?
- Why would a student on a waitlist not be enrolled into the waitlisted class?

- Where are waitlists set up?
  - Via Wait List Capacity field on Enrollment Control tab on Maintain Schedule of Classes page
    - Department schedulers have access to this field when semester schedule is still open to them
      - To add a waitlist after access is closed, email cua-classes@cua.edu

| Basic Data Meetings                                                           | Enro                                          | Ilment Cntrl             | <u>k</u> eserve Cap            | <u>N</u> otes                                         | E <u>x</u> am                                   | <u>L</u> MS Data             | <u>T</u> extbook | <u>G</u> L Interface  |
|-------------------------------------------------------------------------------|-----------------------------------------------|--------------------------|--------------------------------|-------------------------------------------------------|-------------------------------------------------|------------------------------|------------------|-----------------------|
| Course ID:<br>Academic Institution:<br>Term:<br>Subject Area:<br>Catalog Nbr: | 004001<br>The Cath<br>Spring 20<br>MIS<br>431 | olic Univ of Amer<br>116 | Co<br>ica<br>Ur<br>Mi<br>Da    | ourse Offer<br>ndergrad<br>etro: Compu<br>atabase Mar | i <b>ng Nbr:</b><br>iter/Mgt Infr<br>nagement S | 1<br>o Sys<br>Sys            |                  |                       |
| Enrollment Control                                                            |                                               |                          |                                |                                                       |                                                 | <u>Find</u>                  | View All         | First 🚺 1 of 1 🔟 Last |
| Session:<br>Class Section:<br>Associated Class:                               | DD<br>01<br>70                                | Component:<br>Units:     | Dynamic Dat<br>Lecture<br>3.00 | te Session                                            | CI<br>Ev                                        | lass Nbr: 32<br>vent ID: 000 | 99<br>080413     |                       |
| *Class Status:                                                                | Acti                                          | ve                       |                                | •                                                     |                                                 | Cancel Class                 |                  |                       |
| Class Type:                                                                   |                                               | Enrollment               | Enrolln                        | nent Status                                           | c                                               | Closed                       |                  |                       |
| *Add Consent:                                                                 |                                               | No Consent               | <ul> <li>Reques</li> </ul>     | sted Room                                             | Capacity:                                       | 15                           | Total            |                       |
| *Drop Consent:                                                                |                                               | No Consent               | ▼ Enrolln                      | ient Capac                                            | ity.                                            | 7                            | 7                |                       |
| 1st Auto Enroll Section                                                       | n:                                            |                          | Wait Li                        | ist Capacity                                          | <i>r</i> :                                      | 5                            | 1                |                       |
| 2nd Auto Enroll Section                                                       | on:                                           |                          | Minimu                         | IM Enrollin                                           | ent Nor.                                        |                              |                  |                       |
| Resection to Section:                                                         |                                               |                          |                                |                                                       |                                                 |                              |                  |                       |
| Auto Enroll from V                                                            | Nait List                                     |                          | Cancel if Stud                 | lent Enrolle                                          | ed                                              |                              |                  |                       |

## • How can the list of waitlisted students be viewed?

- Via Class Roster page
  - Navigation (Staff): Curriculum Management > Class Roster > Class Roster
  - Navigation (Faculty): Faculty Center > A icon next to class in schedule
- Change Enrollment Status field to "Waiting"

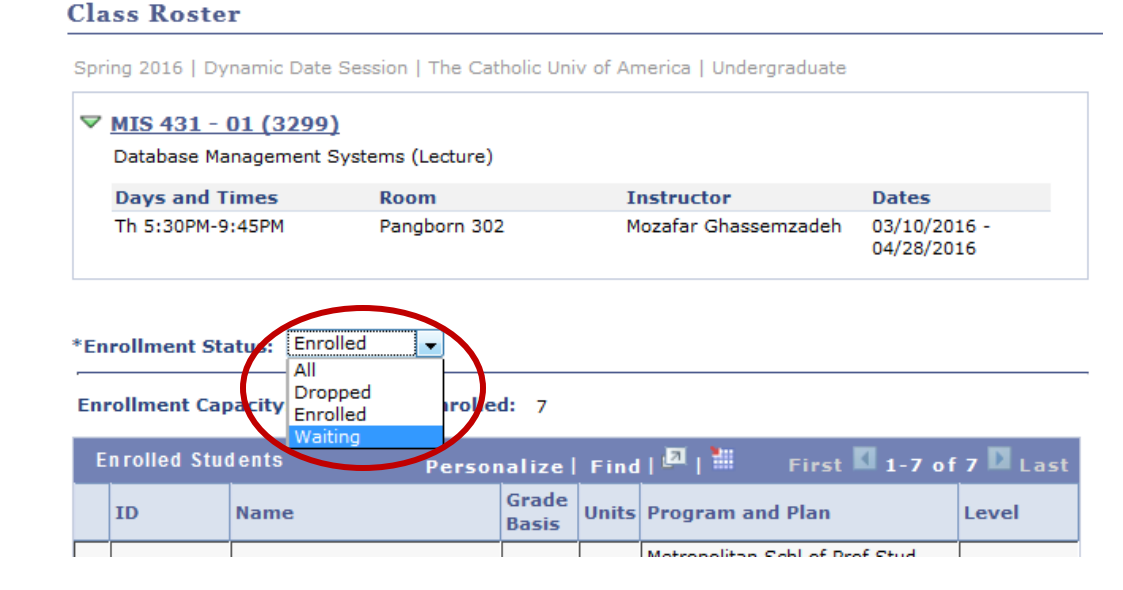

## How can the list of waitlisted students be viewed?

• The waitlist roster will display the students on the waitlist and their position on the waitlist

### **Class Roster**

Spring 2016 | Dynamic Date Session | The Catholic Univ of America | Undergraduate

### ▼ <u>MIS 431 - 01 (3299)</u>

Database Management Systems (Lecture)

| Days and Times   | Room         | Instructor           | Dates                      |
|------------------|--------------|----------------------|----------------------------|
| Th 5:30PM-9:45PM | Pangborn 302 | Mozafar Ghassemzadeh | 03/10/2016 -<br>04/28/2016 |

| *Enrollment | t Status: | Waiting | - |
|-------------|-----------|---------|---|
|-------------|-----------|---------|---|

Enrollment Capacity: 7

Waitlisted: 1

| N | aitlisted Stu | dents Pe               | rsonalize   Find   🌆   🕌 🛛 F   | irst 🚺 1 of | 1 🖻 Last       |
|---|---------------|------------------------|--------------------------------|-------------|----------------|
|   | ID            | Name                   | Program and Plan               | Level       | Status<br>Note |
| 1 | 2202982       | Cardinal,Stacy Lynn N. | Arts & Sciences - Biology - BS | Freshman    | Pos # 1        |

## • How can a student get on a waitlist?

- Same process as enrolling in an open class
  - Must select the Wait list if class is full checkbox *before* adding class to shopping cart

#### Add Classes 2 -3 1 1. Select classes to add - Enrollment Preferences Spring 2016 | Undergraduate | The Catholic Univ of America MIS 431 - Database Management Sys **Class Preferences** Wait list if class is full Wait List MIS 431-01 Lecture A Wait List Grading Graded Session Dynamic Date Session Units 3.00 Career Undergraduate Enrollment Information MIS 105 or CSC 105 & Metro College Students Only CANCEL NEXT Start/End Date Section Component Days & Times Room Instructor Th 5:30PM -Mozafar 03/10/2016 -01 Lecture Pangborn 302 9:45PM Ghassemzadeh 04/28/2016

- How can a student bypass or jump the waitlist?
  - They can't -- only way to override is to cancel waitlist completely (not a good practice)
- How/when are waitlisted students enrolled into the class for which they are waitlisted?
  - Hourly -- enrollment is via an automated process that runs every hour on the hour
  - If a spot opens up in a class with waitlisted students that spot is held for the students on the list
  - Students are moved from the waitlist into the class in the order in which they were added *to* the waitlist (i.e., by waitlist position as listed on the roster)
    - Position #1 gets first seat to open, Position #2 gets second seat to open, etc.

- Why would a student on a waitlist not be enrolled into the waitlisted class?
  - Student is enrolled in another class with a meeting pattern that conflicts with the waitlisted class
  - Students is already enrolled in the maximum number of credits
  - Student's position on the waitlist is below another student
    - Automated waitlist enrollment process will hold seats for students on the waitlist even if points 1 & 2 apply
      - May be necessary for department to contact waitlisted students to encourage them to drop the conflicting class, obtain permission to overrlect, or drop themselves from the waitlist

Waitlists

- Enrollment Appointments
- Registration Holds
- Class Permissions
- Over-Electing
- Waitlists
- Combined ("Bound") Classes
- Reserve Seating ("Reserve Caps")
- Viewing Enrollment Transactions
- Error Messages
- Other Enrollment Issues
- Post Add/Drop Procedures

- What is a bound class?
- How is the enrollment cap set for a bound class?
- Where can the enrollment cap for a bound class be viewed?

## What is a bound class?

- Two or more sections of a course (or of multiple courses) taught simultaneously in the same location
- Sections are combined together for purposes of rooming
- How is the enrollment cap set for a bound class?
  - Department provides "bound cap" when requesting sections be bound > ES sets cap when binding sections
    - Combined cap can be greater or larger than caps on individual sections depending on how department wants to control enrollment but enrollment will stop once combined cap is reached

- Where can the enrollment cap for a bound class be viewed?
  - Via the Combined Section hyperlinks on the Maintain Schedule of Classes page.
    - On the Meetings tab

| Basic Data Meetings                                                           | Enrollment Cntrl                                               | Reserve Cap                                                       | <u>N</u> otes E <u>x</u> am                                    | <u>L</u> MS Data               | <u>T</u> extbook     | GL Interface       |
|-------------------------------------------------------------------------------|----------------------------------------------------------------|-------------------------------------------------------------------|----------------------------------------------------------------|--------------------------------|----------------------|--------------------|
| Course ID:<br>Academic Institution:<br>Term:<br>Subject Area:<br>Catalog Nbr: | 007770<br>The Catholic Univ of Ar<br>Spring 2016<br>ART<br>231 | Cou<br>merica<br>Uno<br>Art<br>Intri                              | u <b>rse Offering Nbr</b> :<br>dergrad<br>o. to Digital Design | 1                              |                      |                    |
| Class Sections                                                                |                                                                |                                                                   |                                                                | Find                           | View All Fir         | st 🚺 1 of 1 🕨 Last |
| Session:<br>Class Section:<br>Associated Class:                               | 1<br>01 Componen<br>1 Units:                                   | Regular Acader<br>nt: Studio<br>3.00                              | nic Session C<br>E                                             | lass Nbr: 221<br>vent ID: 0000 | 3<br>81244           |                    |
| Meeting Pattern                                                               |                                                                |                                                                   |                                                                | <u>Find</u>   Vi               | ew All First         | t 🗹 1 of 1 🕨 Last  |
| Facility IDCaMULL 218                                                         | apacity Pat Mtg S<br>16 3:40P                                  | Start Mtg End M<br>PM 6:10PM @                                    |                                                                | s s<br>01/11/20                | * <b>Start/End D</b> | ate + -            |
|                                                                               |                                                                |                                                                   |                                                                |                                |                      |                    |
| Mullen Lib 218                                                                | Topic ID:                                                      | Free Format<br>Topic:                                             |                                                                | _                              |                      |                    |
| Mullen Lib 218                                                                | Topic ID:                                                      | Free Format<br>Topic:<br>int Topic On Trans                       | cript <u>Con</u>                                               | tact Hours                     | ombined Section      |                    |
| Mullen Lib 218<br>Instructors For Meeting<br>Assignment <u>Worklo</u>         | Topic ID:                                                      | Free Format<br>Topic:<br>int Topic On Trans                       | cript <u>Con</u><br>Personalize   Find                         | tact Hours                     | mbined Section       | 1 of 1 D Last      |
| Mullen Lib 218<br>Instructors For Meeting<br>Assignment Worklo                | Topic ID:<br>Pr<br>g Pattern<br>ad<br><u>Name</u>              | Free Format<br>Topic:<br>int Topic On Trans<br><u>"Instructor</u> | cript <u>Con</u><br>Personalize   Find<br>Role Print           | tact Hours                     | First Contact        | 1 of 1 D Last      |

• Where can the enrollment cap for a bound class be viewed?

## • And also on the Enrollment Control tab

| Basic Data Meetings                                                           | Enrol                                         | Iment Cntrl                 | <u>R</u> eserve Cap            | <u>N</u> otes                                           | E <u>x</u> am            | LMS Data                     | Textbook     | <u>G</u> L Interface |      |
|-------------------------------------------------------------------------------|-----------------------------------------------|-----------------------------|--------------------------------|---------------------------------------------------------|--------------------------|------------------------------|--------------|----------------------|------|
| Course ID:<br>Academic Institution:<br>Term:<br>Subject Area:<br>Catalog Nbr: | 007770<br>The Cath<br>Spring 20<br>ART<br>231 | olic Univ of Ame<br>16      | co<br>erica<br>Ui<br>Ar<br>In  | <b>ourse Offeri</b><br>ndergrad<br>t<br>tro. to Digital | <b>ng Nbr:</b><br>Design | 1                            |              |                      |      |
| Enrollment Control                                                            |                                               |                             |                                |                                                         |                          | <u>Fin</u>                   | d View All   | First 🚺 1 of 1 🚺 L   | .ast |
| Session:<br>Class Section:<br>Associated Class:<br>*Class Status:             | 1<br>01<br>1<br>Activ                         | Component:<br>Units:<br>//e | Regular Acad<br>Studio<br>3.00 | demic Sessio                                            | on CI<br>Ev              | ass Nbr: 22<br>vent ID: 0000 | 13<br>081244 |                      |      |
| Class Type:<br>*Add Consent:                                                  |                                               | Enrollment<br>No Consent    | Enrolln<br>Reques              | nent Status:<br>sted Room C                             | Capacity:                | Open<br>16                   | Total        |                      |      |
| *Drop Consent:<br>1st Auto Enroll Sectior                                     | 1:                                            | No Consent                  | ▼ Enrolln<br>Wait Lis          | nent Capacit<br>st Capacity:                            | ty:                      | 15<br>3                      | 14<br>0      |                      |      |
| 2nd Auto Enroll Sectio<br>Resection to Section:                               | n:<br>Vait List                               |                             | Minimu<br>Cancel if Stud       | m Enrollme                                              | nt Nbr:                  | Combined                     | Section      |                      |      |
| Auto Enroll from V                                                            | Vait List                                     |                             | Cancel if Stud                 | ent Enrolled                                            | 1                        | Combined                     | Section      |                      |      |

• Where can the enrollment cap for a bound class be viewed?

• Selecting the Combined Sections link on the prior to pages will display this page:

### Schedule of Classes

### **Combined Section Detail**

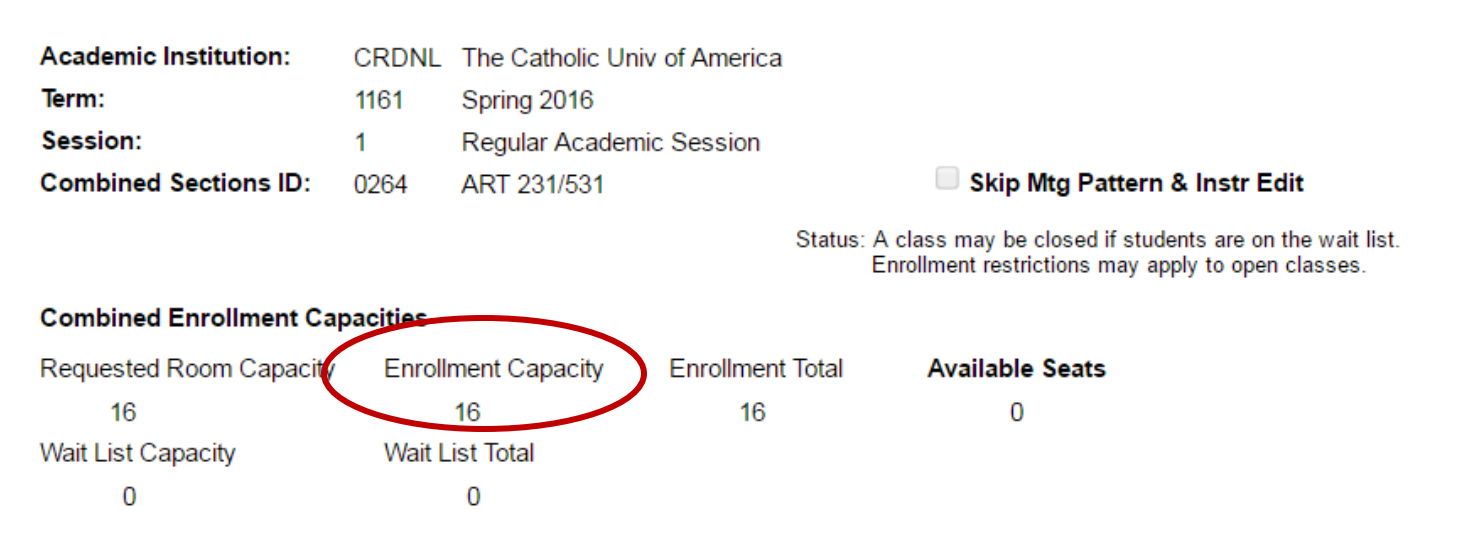

| Combined Sec | tions   |         |           | <u>Pe</u>                | 1-2 of 2 |          |          |
|--------------|---------|---------|-----------|--------------------------|----------|----------|----------|
| Subject      | Catalog | Section | Class Nbr | Description              | Status   | Enrl Tot | Wait Tot |
| ART          | 231     | 01      | 2213      | Intro. to Digital Design | Closed   | 14       | 0        |
| ART          | 531     | 01      | 5394      | Intro. to Digital Design | Closed   | 2        | 0        |

# • Where can the enrollment cap for a bound class be viewed?

• Students can also see bound cap in Class Search results

ART 231 - 01 Introduction to Digital Design: Motion Graphics & Graphic

#### Design

The Catholic Univ of America | Spring 2016 | Studio

| Class Details                                                                      |                          |                                                                           |              |                                                  |                                                                                                    |              |          |  |  |  |
|------------------------------------------------------------------------------------|--------------------------|---------------------------------------------------------------------------|--------------|--------------------------------------------------|----------------------------------------------------------------------------------------------------|--------------|----------|--|--|--|
| Status<br>Class Number<br>Session<br>Units<br>Instruction Mode<br>Class Components | 22<br>Reg<br>3 u<br>In   | Closed<br>13<br>gular Academic Sessior<br>nits<br>Person<br>udio Required | 1            | Career<br>Dates<br>Grading<br>Location<br>Campus | Undergraduate<br>1/11/2016 - 5/7/2016<br>Graded<br>The Catholic Univ of America<br>The Catholic Univ of America |              |          |  |  |  |
| Meeting Information                                                                |                          |                                                                           |              |                                                  |                                                                                                    |              |          |  |  |  |
| Days & Times                                                                       | Instructo                | r                                                                         | Meet         | ing Dates                                        |                                                                                                    |              |          |  |  |  |
| MoWe 3:40PM - 6:10                                                                 | РМ                       | Mullen 218- Art Lab                                                       | Jonathan     | C. Monaghan                                      | 01/1                                                                                                    | 1/2016 - 05/ | 07/2016  |  |  |  |
| Class Availability                                                                 | _                        |                                                                           |              |                                                  |                                                                                                    |              |          |  |  |  |
| Combined Section<br>Enrollment Total<br>Available Seats                            | Capa                     | city 16<br>16<br>0                                                        | Wait<br>Wait | List Capacity<br>List Total                      |                                                                                                    | 0<br>0       |          |  |  |  |
| Combined Section                                                                   | _                        |                                                                           |              |                                                  |                                                                                                    |              |          |  |  |  |
| View Details                                                                       | Desc                     | ription                                                                   |              | Status                                           |                                                                                                    | Enrl Tot     | Wait Tot |  |  |  |
| ART 231-01 STD<br>(2213)                                                           | Intro. to Digital Design |                                                                           |              | Closed                                           |                                                                                                    | 14           | 0        |  |  |  |
| ART 531-01 STD<br>(5394)                                                           | Intro                    | . to Digital Design                                                       |              | Closed 2                                         |                                                                                                    |              | 0        |  |  |  |

- Enrollment Appointments
- Registration Holds
- Class Permissions
- Over-Electing
- Waitlists
- Combined ("Bound") Classes
- Reserve Seating ("Reserve Caps")
- Viewing Enrollment Transactions
- Error Messages
- Other Enrollment Issues
- Post Add/Drop Procedures

- What is Reserve Capacity?
- How can a student who doesn't meet the Reserve Capacity requirement enroll in a class?
- Where can a section's Reserve Capacity be seen?

## • What is Reserve Capacity?

- A type of enrollment cap that restricts enrollment in a class section based on set criteria
  - Works similarly to catalog requisites but at the class section level -- can be built to look at almost anything tracked by the system
  - Can restrict enrollment in three ways:
    - Ensures that *at least* X seats are held for a select population
      - ex) Class cap of 30 with 20 seats reserved for Nursing students; remaining 10 seats can be filled by anyone
    - Reserves the *last* X seats for a select population
      - ex) Class cap of 30 with first 25 seats open to anyone and last 5 seats available only to Nursing students
    - Restricts enrollment to *no more than* X students in a select population
      - ex) Class cap of 30 with no more than 10 seats open to Nursing students

- How can a student who doesn't meet the Reserve Capacity requirement enroll in a class?
  - Reserve Capacities can not be overridden granting permission via class permissions page will NOT enable the student to enroll
    - Must contact Enrollment Services to remove or adjust Reserve Capacity
    - Best to only use Reserve Capacity in cases where exceptions will not be made
      - Can set Reserve Capacity to "expire" or change at a future date
        - ex) Class cap of 30 with 20 seats reserved for incoming first-year students through July 1<sup>st</sup> -- as of July 1<sup>st</sup> all remaining seats are open to anyone

- Where can a section's Reserve Capacity be seen?
  - Reserve Cap tab on Maintain Schedule of Classes page

| Basic Data Meetings                                                                                                    | Enrollment Cntrl                                                                                                    | Reserve Cap                                | <u>N</u> otes E <u>x</u> am                                | LMS Data                | <u>T</u> extbook      | <u>G</u> L Interface        |           |
|----------------------------------------------------------------------------------------------------|----------------------------------------------------------------------------------------------------|--------------------------------------------|------------------------------------------------------------|-------------------------|-----------------------|-----------------------------|-----------|
| Course ID:<br>Academic Institution:<br>Term:<br>Subject Area:<br>Catalog Nbr:                                          | 001527<br>The Catholic Univ of A<br>Spring 2016<br>DR<br>102                                                          | Co<br>merica<br>Ur<br>Dr<br>Int            | ourse Offering Nbr:<br>Idergrad<br>ama<br>ro Alexandr Tech | 1                       |                       |                             |           |
| Class Sections                                                                                                    |                                                                                                    |                                            |                                                            | <u>Fi</u>               | ind   <u>View All</u> | <u>First</u> 🚺 2 of :       | 2 💵 Last  |
| Session:<br>Class Section:<br>Associated Class:                                                                        | 1<br>1 Cor<br>1 Uni                                                                                                   | Regul<br>mponent: Lectur<br>ts: 3.00       | ar Academic Session<br>e                                   | Class Nbr:<br>Event ID: | 2285<br>00008126      | 7                           |           |
| Reserve Capacity<br>*Reserve Capacity S<br>Reserve Capacity Reg                                                        | equence: 1                                                                                                    | Enrollment Total:                          | 2<br>Pare                                                  | Find                    | <u>View 1</u>         | First <b>1 2 of 2</b>       | Last      |
| *Start Date         *R<br>Gr           12/01/2015         100           11/09/2015         100                         | equirement<br>oup<br>01708 Q Musical T<br>01708 Q Musical T                                                           | heatre & Social Wor<br>heatre & Social Wor | <u>- cis</u><br>k                                          |                         | Cap Enrl              | 0 +<br>5 +                  |           |
| *Reserve Capacity S                                                                                                    | equence: 2                                                                                                    | Enrollment Total:                          | 5                                                          |                         |                       |                             | • -       |
| Start Date         *Reg           *Start Date         *R           12/01/2015         9           11/03/2015         9 | equirement Group       equirement       oup       01380       Q       All Studer       01380       Q       All Studer | ts                                         | <u>Pers</u>                                                | onalize   Find   🏴      | Cap Enrl              | st 1-2 of 2<br>12<br>7<br>+ | Last<br>- |

- Enrollment Appointments
- Registration Holds
- Class Permissions
- Over-Electing
- Waitlists
- Combined ("Bound") Classes
- Reserve Seating ("Reserve Caps")
- Viewing Enrollment Transactions
- Error Messages
- Other Enrollment Issues
- Post Add/Drop Procedures

**Viewing Enrollment Transactions** 

# When a student attempts to enroll in a class an is unable they are provided with an error message.

Identifying the error message is key to determining the reason the student can't enroll.

• Enrollment transactions can be viewed via the Enrollment Request page

- Navigation: Records and enrollment > Enroll Students
   > Enrollment Request
  - Use Find an Existing Value tab

| Enrollment Request             | Enrollment Request                                                                            | t                    |                      |    |  |  |  |  |
|--------------------------------|-----------------------------------------------------------------------------------------------|----------------------|----------------------|----|--|--|--|--|
|                                | Enter any information you have and click Search. Leave fields blank for a list of all values. |                      |                      |    |  |  |  |  |
| Eind an Existing Value         | Find an Existing Value Add a New Value                                                        |                      |                      |    |  |  |  |  |
| ID:                            | ▼ Search Criteria                                                                             |                      |                      |    |  |  |  |  |
| Academic Career:               | Enrollment Request ID:                                                                        | begins with <b>v</b> |                      | ]a |  |  |  |  |
|                                | ID:                                                                                           | begins with V        |                      |    |  |  |  |  |
|                                | Academic Career:                                                                              | = 🔻                  |                      | •  |  |  |  |  |
|                                | Academic Institution:                                                                         | = 🔻                  | CRDNL                | Q  |  |  |  |  |
|                                | Term:                                                                                         | = 🔻                  |                      | Q  |  |  |  |  |
| Add                            | Campus ID:                                                                                    | begins with V        |                      |    |  |  |  |  |
|                                | National ID:                                                                                  | begins with <        |                      |    |  |  |  |  |
|                                | Last Name:                                                                                    | begins with V        |                      |    |  |  |  |  |
| Page defaults to Add a New     | First Name:                                                                                   | begins with <        |                      |    |  |  |  |  |
| Value tab – Select the Find an | Case Sensitive                                                                                |                      |                      |    |  |  |  |  |
| Existing Value tab instead     | Limit the number of results                                                                   | s to (up to 300):    | 300                  |    |  |  |  |  |
|                                | Search Clear                                                                                  | Basic Search         | Save Search Criteria |    |  |  |  |  |

- Enrollment transactions can be viewed via the Enrollment Request page
  - All transactions are recorded, successful and failed
    - Adds
    - Drops
    - Swaps
    - Withdrawals-
    - Credit Value Changes
    - Grading Basis Changes
    - Grade Posting, if done on Enrollment Request page
    - Grade Changes
  - Date and time is recorded for all transactions although will only display on this page for failed transactions

These transactions can be made by student or staff

> These transactions can only be made by staff

- Enrollment transactions can be viewed via the Enrollment Request page
  - When searching, it's best to use ID, career, and term
    - Term can only be limited if career is also limited

### **Enrollment Request**

Enter any information you have and click Search. Leave fields blank for a list of all values.

| Find an Existing Value Add a New Value |                      |                      |   |  |  |  |  |  |  |
|----------------------------------------|----------------------|----------------------|---|--|--|--|--|--|--|
| <ul> <li>Search Criteria</li> </ul>    |                      |                      |   |  |  |  |  |  |  |
| Enrollment Request ID:                 | begins with V        |                      | Q |  |  |  |  |  |  |
| ID:                                    | begins with V        | 2202982              |   |  |  |  |  |  |  |
| Academic Career:                       | = 🔻                  | Undergraduate        | • |  |  |  |  |  |  |
| Academic Institution:                  | = 🔻                  | CRDNL                | Q |  |  |  |  |  |  |
| Term:                                  | = •                  | 1158                 | Q |  |  |  |  |  |  |
| Campus ID:                             | begins with T        |                      |   |  |  |  |  |  |  |
| National ID:                           | begins with V        |                      |   |  |  |  |  |  |  |
| Last Name:                             | begins with 🔻        |                      |   |  |  |  |  |  |  |
| First Name:                            | begins with <b>v</b> |                      |   |  |  |  |  |  |  |
| Case Sensitive                         |                      |                      |   |  |  |  |  |  |  |
| Limit the number of result             | s to (up to 300):    | 300                  |   |  |  |  |  |  |  |
|                                        |                      |                      |   |  |  |  |  |  |  |
| Search Clear                           | Basic Search         | Save Search Criteria |   |  |  |  |  |  |  |

- A student's enrollment transactions can be viewed via the Enrollment Request page
  - Search results will include all transactions that match the criteria entered
    - Results will be listed in chronological order with oldest transaction first
      - Usually best to look at bottom result first and work backwards

| View All                        |         |                                  |                                |             |                         |               |                            |                     |                       | First 🚺 1                        | -9 of 9 下 Last          |                  |                   |
|---------------------------------|---------|----------------------------------|--------------------------------|-------------|-------------------------|---------------|----------------------------|---------------------|-----------------------|----------------------------------|-------------------------|------------------|-------------------|
| <u>Enrollment</u><br>Request ID | ID      | <u>Academic</u><br><u>Career</u> | <u>Academic</u><br>Institution | Term        | <u>Name</u>             | <u>Gender</u> | <u>Date</u><br>of<br>Birth | <u>Campus</u><br>ID | <u>National</u><br>ID | <u>National</u><br>ID<br>Country | MD Short<br>Description | <u>Last Name</u> | <u>First Name</u> |
| 0001658688                      | 2202982 | Undergrad                        | CRDNL                          | <u>1158</u> | Cardinal, Stacy Lynn N. | Female        | <u>04/01</u>               | (blank)             | ******                | <u>USA</u>                       | <u>SSN</u>              | CARDINAL         | <b>STACYLYNN</b>  |
| 0001661436                      | 2202982 | Undergrad                        | CRDNL                          | <u>1158</u> | Cardinal, Stacy Lynn N. | Female        | <u>04/01</u>               | (blank)             | ******                | USA                              | SSN                     | CARDINAL         | <b>STACYLYNN</b>  |
| 0001661438                      | 2202982 | Undergrad                        | CRDNL                          | <u>1158</u> | Cardinal, Stacy Lynn N. | Female        | <u>04/01</u>               | (blank)             | ******                | <u>USA</u>                       | <u>SSN</u>              | CARDINAL         | <b>STACYLYNN</b>  |
| 0001661440                      | 2202982 | Undergrad                        | CRDNL                          | <u>1158</u> | Cardinal, Stacy Lynn N. | Female        | <u>04/01</u>               | (blank)             | ******                | <u>USA</u>                       | SSN                     | CARDINAL         | <b>STACYLYNN</b>  |
| 0001678318                      | 2202982 | Undergrad                        | CRDNL                          | <u>1158</u> | Cardinal, Stacy Lynn N. | Female        | <u>04/01</u>               | (blank)             | *****                 | <u>USA</u>                       | <u>SSN</u>              | CARDINAL         | <b>STACYLYNN</b>  |
| 0001680210                      | 2202982 | Undergrad                        | CRDNL                          | <u>1158</u> | Cardinal, Stacy Lynn N. | Female        | <u>04/01</u>               | (blank)             | ****                  | USA                              | SSN                     | CARDINAL         | <b>STACYLYNN</b>  |
| 0001682631                      | 2202982 | Undergrad                        | CRDNL                          | <u>1158</u> | Cardinal, Stacy Lynn N. | Female        | <u>04/01</u>               | (blank)             | * *****               | <u>USA</u>                       | <u>SSN</u>              | CARDINAL         | <b>STACYLYNN</b>  |
| 0001695505                      | 2202982 | Undergrad                        | CRDNL                          | <u>1158</u> | Cardinal, Stacy Lynn N. | Female        | <u>04/01</u>               | (blank)             | ******                | USA                              | SSN                     | CARDINAL         | STACYLYNN         |
| 0001706554                      | 2202982 | Undergrad                        | CRDNL                          | <u>1158</u> | Cardinal, Stacy Lynn N. | Female        | <u>04/01</u>               | (blank)             | ******                | <u>USA</u>                       | SSN                     | CARDINAL         | <b>STACYLYNN</b>  |

### Search Results

### **Viewing Enrollment Transactions**

#### Enrollment Request 0 \* The Catholic Univ of America 2202982 Stacy Lynn N. Cardinal Arts & Sciences Fall 2015 Undergraduate Section #1: Header Submit Enrollment Request ID: 0001695505 Status: Errors Found User ID: SPINATO Operator Enrollment Access Enrollment Request Details First 💶 1 or 1 💵 Last Find View All Sequence Nbr: 1 Errors +-Enroll • \*Action: Action Reason: Override Action Date Action Date: Wait List Okay Class Nbr: 2045 Q PHIL 309 Theories of Ethics 01 Lecture Regular Academic Session Undergraduate Related Class 1: Q Related Class 2: Start Date: 81 Instructor ID: Section #2: Request Details 0 Repeat Code: Transcript Note Override GRD Grade Input: Grading Basis: Graded Q Units Taken: Course Count: 1.00 Designation: Ψ. Take Requirement Designation RD Grade: Permission Nbr: Additional Appointment Career Closed Class Class Links Overrides Requisites Time Conflict Unit Load Service Indicator Dynamic Dates Drop This Class if Enrolled: Q Error Messages Last Update DateTime: 07/23/15 2:55:52PM Message Sequence: 1 Severity: Error Available seats are reserved. Reserved seat requirement not met. Student not enrolled. (14840,213) Section #3: Error Messages Available seats are subject to reserve capacity requirements. Student Appointments Study List Term History 🔛 Save 🔍 Return to Search 🕂 Previous in List 📲 Next in List 🖃 Notity 🖪 Add 📃 Update/Display

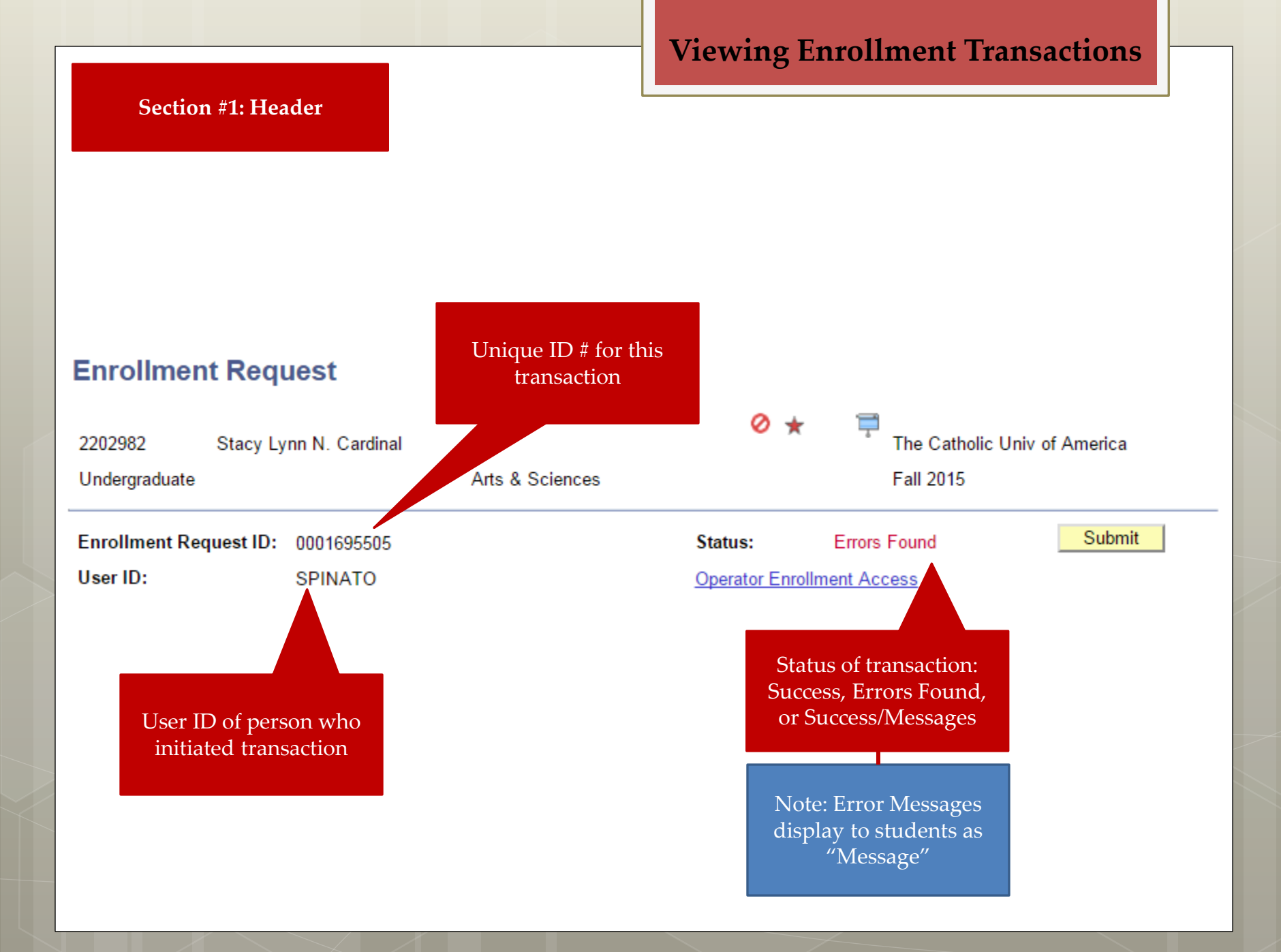

## **Viewing Enrollment Transactions**

Section #2: Request Details

| Enrollment           | Request Details                                                                       |                                                                                                    | 30                   | Enrol                            | nsactions will be e                                                       | ltner                        | First 🚺 1 of 1 🖸 Last                                                                                                    |
|----------------------|---------------------------------------------------------------------------------------|----------------------------------------------------------------------------------------------------|----------------------|----------------------------------|---------------------------------------------------------------------------|------------------------------|----------------------------------------------------------------------------------------------------|
| Sequence<br>*Action: | Nbr: 1 En<br>Enroll<br>Override Action<br>Wait List Okay                              | 1                                                                                                    | Action Reason:       |                                  |                                                                           |                              |                                                                                                    |
| Class Nbr<br>lass    | Related Class 1:<br>Related Class 2:<br>Start Date:<br>Instructor ID:<br>Repeat Code: | PHIL 30<br>Regular Academic<br>Control Control Contr | 9 01<br>c Session    | Lecture<br>Undergrad<br>As<br>(i | Theories of Ethics<br>duate<br>sociated class secti<br>f any) would be he | ons<br>ere                   | If transaction<br>involved more<br>than one course,<br>use arrows to<br>move between<br>classes<br><u>Transcript Note</u> |
| Override             | Grading Basis:<br>Units Taken:<br>Designation:<br>Permission Nbr:                     | GRD Grade<br>3.00<br>Take Requir                                                                                                    | ed<br>rement Desig   | nation                           | Grade Input: 0<br>Course Count: 1.00<br>RD Grade:                         | Item<br>will<br>only<br>tran | as in this section<br>be populated<br>for certain<br>sactions by staff                                                    |
| Addition<br>Override | al Appo<br>s Requ                                                                     | bintment<br>uisites<br>amic Dates                                                                                                    | Career<br>Service In | dicator                          | Closed Class                                                              |                              | Class Links<br>Unit Load                                                                                                  |

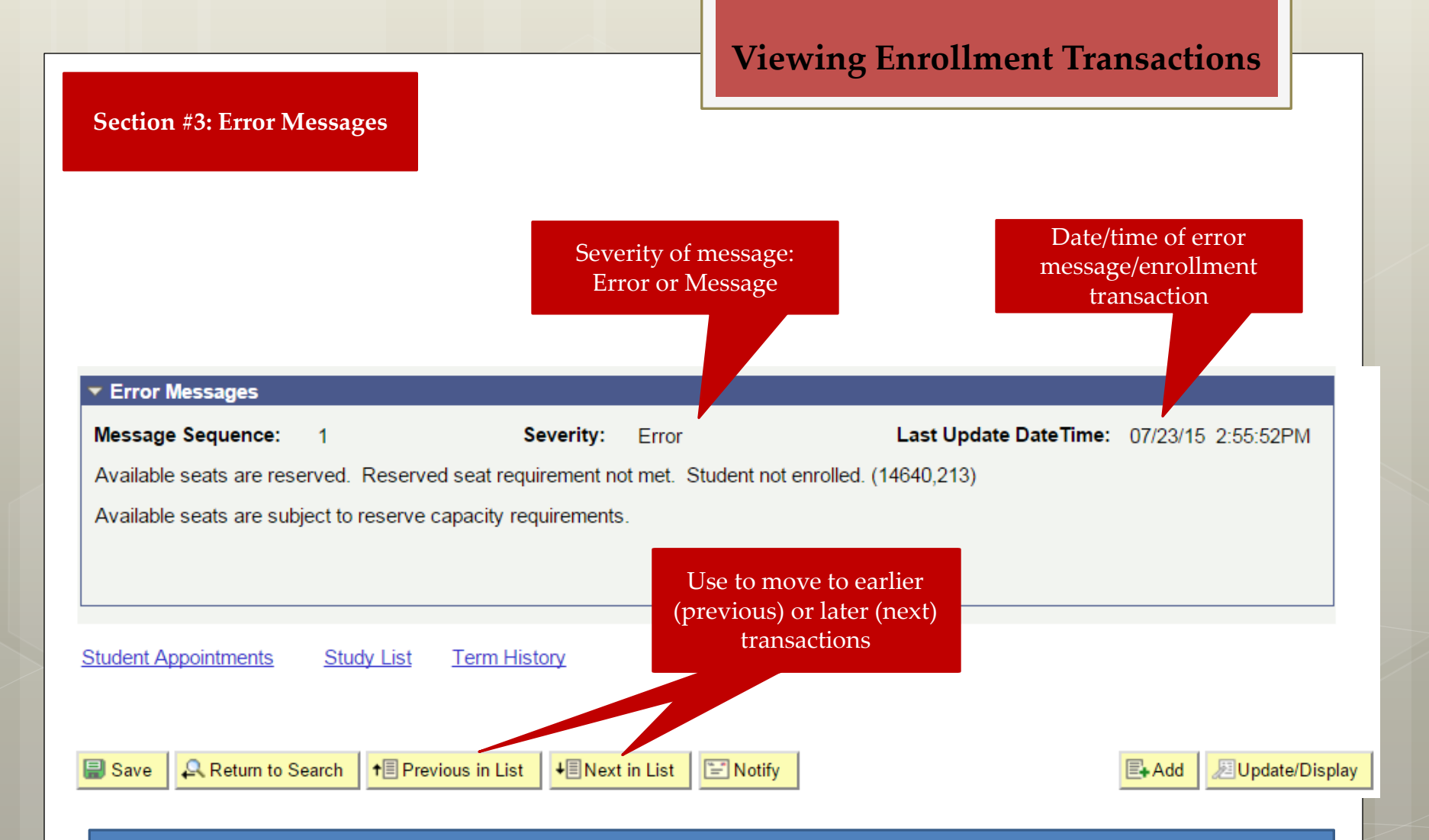

Note: Date/time of successful transactions will not display unless a message was delivered.

If this data is needed, it can be found by searching the Enrollment Request Search page (Records and Enrollment > Enroll Students > Enrollment Request Search) using the Enrollment Request ID.

**Viewing Enrollment Transactions** 

- Enrollment Appointments
- Registration Holds
- Class Permissions
- Over-Electing
- Waitlists
- Combined ("Bound") Classes
- Reserve Seating ("Reserve Caps")
- Viewing Enrollment Transactions
- Error Messages
- Other Enrollment Issues
- Post Add/Drop Procedures
### Error Messages

Message Sequence: 1

Severity: Error

Last Update DateTime: 01/12/16 3:03:25PM

You are unable to enroll in this class at this time. (14641,213)

The remaining seats in this section are reserved and you do not meet the reserve capacity requirements. Contact the academic department for details.

### What's going on here?

### Error Messages

 Message Sequence:
 1
 Severity:
 Error
 Last Update DateTime:
 01/12/16
 3:03:25PM

 You are unable to enroll in this class at this time.
 (14641,213)

 The remaining seats in this section are reserved and you do not meet the reserve capacity requirements. Contact the academic department for details.

There is a Reserve Capacity assigned to this class section. This student does not meet the criteria for the open seat(s).

Check Maintain Schedule of Classes page (Reserve Cap tab) to determine the population for whom the remaining seats are being held and advise the student appropriately. (Is there another section without reserved seating? Another course that would work in place of this one?)

The department offering the course can contact Enrollment Services (<u>cua-</u> <u>classes@cua.edu</u>) to adjust or remove the Reserve Capacity if they'd like to allow the student into the class.

Do not refer the student to Enrollment Services. ES can not adjust Reserve Capacity based on a student request – request must come from department.

### Error Messages

Message Sequence:

Severity:

Error

Last Update DateTime: 05/19/14 12:31:55PM

You have a hold on your record. (14641,87)

1

The registration hold(s) on your record must be removed before this transaction can be processed. For details of your hold(s), view the Holds box on the right-hand side of your Cardinal Station Student Center.

### What's going on here?

## ► Error Messages ► Error Messages Message Sequence: 1 Severity: Error Last Update DateTime: 05/19/14 12:31:55PM You have a hold on your record. (14641,87) The registration hold(s) on your record must be removed before this transaction can be processed. For details of your hold(s), view the Holds box on the right-hand side of your Cardinal Station Student Center.

This student has a registration hold.

Check the student's holds to determine which hold(s) is preventing registration and refer student to the proper office(s).

Remember, not all holds are handled by Enrollment Services and not all holds prevent registration! Do not refer the student to Enrollment Services unless they have an Enrollment Services hold which prevents registration.

# ✓ Error Messages ✓ Error Messages Message Sequence: 1 Severity: Error Last Update DateTime: 01/23/14 2:58:32PM Department Consent Required. (14641,38) Permission is required to enroll in this course. Contact the academic department for details.

What's going on here?

### Error Messages

| Message Sequence:                                                                             | 1                  | Severity: | Error | Last Update DateTime: | 01/23/14 2:58:32PM |  |  |
|-----------------------------------------------------------------------------------------------|--------------------|-----------|-------|-----------------------|--------------------|--|--|
| Department Consent Re                                                                         | quired. (14641,38) |           |       |                       |                    |  |  |
| Permission is required to enroll in this course. Contact the academic department for details. |                    |           |       |                       |                    |  |  |
|                                                                                               |                    |           |       |                       |                    |  |  |
|                                                                                               |                    |           |       |                       |                    |  |  |

This course requires department consent.

The department offering the course can enter consent on the Class Permissions page to enable the student to enroll.

If the course shouldn't require consent, the department can remove the consent requirement on the Maintain Schedule of Classes page (Enrollment Cntrl tab).

Do not refer the student to Enrollment Services. ES does not grant permission for enrollment.

### Error Messages

 Message Sequence:
 1
 Severity:
 Error
 Last Update DateTime:
 01/23/14
 1:28:19PM

 Unable to add this class - requisites have not been met. (14641,18)
 MDIA 201 or department consent
 01/23/14
 1:28:19PM

### What's going on here?

### Error Messages Message Sequence: 1 Severity: Error Last Update DateTime: 01/23/14 1:28:19PM Unable to add this class - requisites have not been met. (14641,18) MDIA 201 or department consent MDIA 201 or department consent

The course has a catalog requisite and the student does not meet the criteria.

The department offering the course can grant the student Requisites Not Met permission via the Class Permissions page to enable the student to enroll.

If the requisite should be removed from the course entirely, the department should contact Enrollment Services (<u>cua-classes@cua.edu</u>).

Do not refer the student to Enrollment Services. ES does not override requisites and can not remove or adjust requisites based on a student request – the request must come from the department.

### ▼ Error Messages

| Severity: Error                | Last Update DateTime:                              | 07/14/15 12:06:09PM                                                      |
|--------------------------------|----------------------------------------------------|--------------------------------------------------------------------------|
| ct with class 1582. (14641,17) |                                                    |                                                                          |
|                                |                                                    |                                                                          |
|                                |                                                    |                                                                          |
| i                              | Severity: Error<br>ict with class 1582. (14641,17) | Severity: Error Last Update DateTime:<br>ict with class 1582. (14641,17) |

### What's going on here?

### Error Messages

| Message Sequence:         | 1                        | Severity:    | Error           | Last Update DateTime: | 07/14/15 12:06:09PM |
|---------------------------|--------------------------|--------------|-----------------|-----------------------|---------------------|
| You cannot add this class | s due to a time conflict | with class 1 | 582. (14641,17) |                       |                     |
| Select another class.     |                          |              |                 |                       |                     |
|                           |                          |              |                 |                       |                     |

The student is enrolled in another course (class 1582) with a meeting pattern that conflicts, either in whole or in part, with this one.

Students are not permitted to enroll in classes with time conflicts. This can not be overridden.

In **rare** cases, the appropriate vice-provost may approve that a separate section of a course be offered to a student with a time conflict. In these cases the missed contact hours must be made up either through an alternate meeting pattern or additional out-of-class work.

Do not refer the student to Enrollment Services. ES does not override time conflicts and does not approve alternate arrangements.

### Error Messages

 Message Sequence:
 1
 Severity:
 Error
 Last Update DateTime:
 11/09/15
 7:00:44AM

 Unable to add this class - term maximum exceeded. (14641,30)
 Adding this class would exceed the maximum number of units or courses allowed for this term.
 1
 100/15
 100/15
 100/15
 100/15
 100/15
 100/15
 100/15
 100/15
 100/15
 100/15
 100/15
 100/15
 100/15
 100/15
 100/15
 100/15
 100/15
 100/15
 100/15
 100/15
 100/15
 100/15
 100/15
 100/15
 100/15
 100/15
 100/15
 100/15
 100/15
 100/15
 100/15
 100/15
 100/15
 100/15
 100/15
 100/15
 100/15
 100/15
 100/15
 100/15
 100/15
 100/15
 100/15
 100/15
 100/15
 100/15
 100/15
 100/15
 100/15
 100/15
 100/15
 100/15
 100/15
 100/15
 100/15
 100/15
 100/15
 100/15
 100/15
 100/15
 100/15
 100/15
 100/15
 100/15
 100/15
 100/15
 100/15
 100/15
 100/15
 100/15
 100/15
 100/15
 100/15
 100/15<

### What's going on here?

### Error Messages

| Message Sequence:                                                                            | 1 | Severity: | Error | Last Update Date Time: | 11/09/15 7:00:44AM |  |  |
|----------------------------------------------------------------------------------------------|---|-----------|-------|------------------------|--------------------|--|--|
| Unable to add this class - term maximum exceeded. (14641,30)                                 |   |           |       |                        |                    |  |  |
| Adding this class would exceed the maximum number of units or courses allowed for this term. |   |           |       |                        |                    |  |  |
|                                                                                              |   |           |       |                        |                    |  |  |

The student has already enrolled in the maximum number of credits allowed for the term.

The students' academic dean's office needs to approve additional units for the student. If approved, they will change the Term Activation page to enable enrollment in additional units.

Do not refer the student to Enrollment Services. ES does not grant approval for students to over-elect.

### Error Messages

Message Sequence: 1

Severity: Error

Last Update Date Time: 12/02/15 11:05:33PM

The combined section class 4487 is full. (14641,163)

The enrollment limit for the combined section has been reached. Resubmit the request with the wait list options specified or choose another class.

### What's going on here?

### Error Messages

Message Sequence: 1

Severity: Error

Last Update DateTime: 12/02/15 11:05:33PM

The combined section class 4487 is full. (14641,163)

The enrollment limit for the combined section has been reached. Resubmit the request with the wait list options specified or choose another class.

This is a bound class and the combined cap has been reached.

The department offering the course can complete the <u>Adjust Course Capacity</u> <u>form</u> on the Enrollment Services website to have the **bound cap** increased. (Ability to increase is subject to what the classroom capacity will accommodate. Classroom capacity can be viewed next to the room location on the Maintain Schedule of Classes page.) Meeting Pattern

Alternately, student may add themselves to the waitlist.

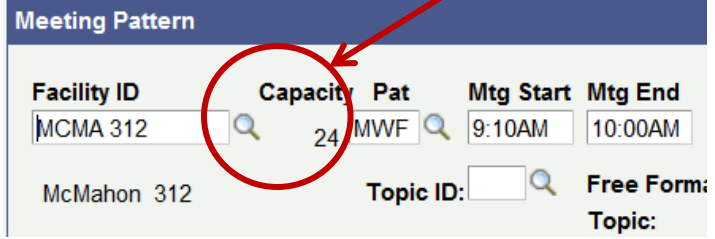

Do not refer the student to Enrollment Services. ES does not adjust class caps based on student request – request must come from department.

### Error Messages

| Message Sequence:                                                                                                    | 1 | Severity: | Error | Last Update DateTime: | 03/17/16 11:08:23AM |  |  |  |
|----------------------------------------------------------------------------------------------------|---|-----------|-------|-----------------------|---------------------|--|--|--|
| Permission to enroll in this class is required. (14641,133)                                                            |   |           |       |                       |                     |  |  |  |
| This class falls outside of the career of study. Contact your academic dean¿s office to request enrollment permission. |   |           |       |                       |                     |  |  |  |
|                                                                                                    |   |           |       |                       |                     |  |  |  |
|                                                                                                    |   |           |       |                       |                     |  |  |  |

What's going on here?

### Error Messages

| Message Sequence:                                                                                                    | 1 | Severity: | Error | Last Update DateTime: | 03/17/16 11:08:23AM |  |  |  |
|----------------------------------------------------------------------------------------------------|---|-----------|-------|-----------------------|---------------------|--|--|--|
| Permission to enroll in this class is required. (14641,133)                                                            |   |           |       |                       |                     |  |  |  |
| This class falls outside of the career of study. Contact your academic dean¿s office to request enrollment permission. |   |           |       |                       |                     |  |  |  |

This is an undergraduate student attempting to enroll in a course numbered 500 or higher.

The student needs to seek permission to enroll from their academic dean's office. If permission is granted, that office will enter the Career Restriction permission on the Class Permissions page.

Student should be made aware that they will be graded on the graduate grading scale.

Do not refer the student to Enrollment Services. ES does not approve undergraduates to enroll in graduate level courses.

### Error Messages

Message Sequence: 1

Severity:

ty: Error

Last Update DateTime: 03/17/16 11:09:56AM

This class requires permission to enroll. (14641,214)

This class is scheduled in a session where permission in now required to enroll.

### What's going on here?

### Error Messages

| Message Sequence: 1                                   | Severity: Error                    | Last Update DateTime: | 03/17/16 11:09:56AM |  |  |  |  |
|-------------------------------------------------------|------------------------------------|-----------------------|---------------------|--|--|--|--|
| This class requires permission to enroll. (14641,214) |                                    |                       |                     |  |  |  |  |
| This class is scheduled in a session where pern       | nission in now required to enroll. |                       |                     |  |  |  |  |

The add/drop date for this class has passed.

If the academic dean's office endorses the student's late enrollment they will seek approval of the appropriate vice-provost. If approval is granted the dean's office will enter Permission Time Period permission on the Class Permissions page.

Note: If the student is not yet enrolled in any classes this term they will be assessed a \$500 Late Registration Fee once they register.

Do not refer the student to Enrollment Services. Late enrollment can only be approved by the academic dean in conjunction with the appropriate viceprovost.

|                                        |                            |      | Error Messages                             |
|----------------------------------------|----------------------------|------|--------------------------------------------|
|                                        |                            |      |                                            |
| ▼ Error Messages                       |                            |      |                                            |
| Message Sequence: 1                    | Severity: Er               | rror | Last Update Date Time: 01/05/16 10:19:17PM |
| Class 2819 is full. (14641,6)          |                            |      |                                            |
| There are currently no seats available | and the wait list is full. |      |                                            |
|                                        |                            |      |                                            |

The class is full. The waitlist is also full (or there is no waitlist).

The department offering the course can complete the <u>Adjust Course Capacity</u> <u>form</u> on the Enrollment Services website to have the cap increased. (Ability to increase is subject to what the classroom capacity will accommodate. Classroom capacity can be viewed next to the room location on the Maintain Schedule of Classes page.)

To have a waitlist created or add additional seats to an existing waitlist, email <u>cua-classes@cua.edu</u>.

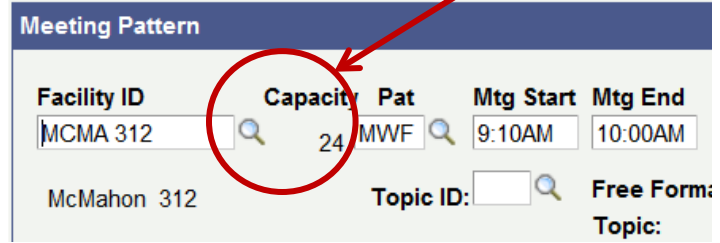

Do not refer the student to Enrollment Services.

### Error Messages

Message Sequence: 1 Severity:

Error

Last Update DateTime: 07/09/12 9:36:28AM

Class 1872 is full. (14641,7)

If a wait list is available, select Add Another Class to return to step 1. Select the class link, select the wait list option and resubmit your request.

Same as the prior error except this class has waitlist spots available.

Advise the student to add his/herself to the waitlist.

Do not refer the student to **Enrollment Services.** 

| Add C                                                      | asses                             |                     |           |       |           |                     |                  |                    |                | _ |
|------------------------------------------------------------|-----------------------------------|---------------------|-----------|-------|-----------|---------------------|------------------|--------------------|----------------|---|
| 1. Select classes to add - Enrollment Preferences          |                                   |                     |           |       |           |                     |                  |                    |                |   |
| Spring 2016   Undergraduate   The Catholic Univ of America |                                   |                     |           |       |           |                     |                  |                    |                |   |
| MIS 43                                                     | L - Database                      | e Manag             | gement Sy | ys    |           |                     |                  |                    |                |   |
| Class Pr                                                   | eferences                         |                     |           |       |           |                     |                  |                    |                |   |
| MIS 431                                                    | -01 Le                            | ecture              | 🔺 Wait Li | ist V | Vait List | 🗆 w                 | /ait list if cla | ass is ful         | $\mathbf{>}$   |   |
| Session                                                    | Dynamic D                         | ate Sessi           | on        | 6     | Grading   | Grad                | ded              |                    |                |   |
| Career Undergraduate                                       |                                   | U                   | Jnits     | 3.00  | 3.00      |                     |                  |                    |                |   |
| Enrollme                                                   | nt Informatio                     | n                   |           |       |           |                     |                  |                    |                |   |
| • •                                                        | IIS 105 or CSC<br>College Student | C 105 & M<br>s Only | letro     |       |           |                     |                  |                    |                |   |
|                                                            |                                   |                     |           |       |           |                     | CANCEL           |                    | Next           |   |
| Section                                                    | Component                         | Days                | & Times   | R     | loom      | Instr               | uctor            | Start/             | End Date       |   |
| 01                                                         | Lecture                           | Th 5:30<br>9:45PM   | PM -      | Pangb | orn 302   | Mozafar<br>Ghassemz | adeh             | 03/10/2<br>04/28/2 | 2016 -<br>2016 |   |

### Error Messages

Message Sequence: 1

Severity:

Message

Last Update Date Time: 01/13/16 1:34:31PM

Class 5138 is full. You have been placed on the wait list in position number 5. (14641,154)

### What's going on here?

(Hint: This isn't actually an *error* message. The Enrollment Request page just shows all messages in the Error Messages section.)

### Error Messages

| Message Sequence: 1                             | Severity: | Message | Last Update DateTime: | 01/13/16 1:34:31PM |
|-------------------------------------------------|-----------|---------|-----------------------|--------------------|
| Class 5138 is full. You have been placed on the |           |         |                       |                    |
|                                                 |           |         |                       |                    |

This is the message students receive when enrolling themselves onto a waitlist. Note that they are provided with confirmation that they have been added to the waitlist as well as their position number.

No need to take any action here – if/when a spot in the class opens up waitlisted students are automatically enrolled into the class.

### Error Messages

| Message Sequence: |
|-------------------|
|-------------------|

Severity: Me

y: Message

Last Update Date Time: 01/11/16 11:07:24AM

You have already taken this class. (14641,147)

You have now exceeded the repeatable limit for this class. Verify that this class will apply toward your course of study.

### What's going on here?

(Hint: This isn't actually an *error* message. The Enrollment Request page just shows all messages in the Error Messages section.)

### Error Messages

| Message Sequence: 1                                                                                                    | Severity: | Message | Last Update Date Time: | 01/11/16 11:07:24AM |  |  |  |
|----------------------------------------------------------------------------------------------------|-----------|---------|------------------------|---------------------|--|--|--|
| You have already taken this class. (14641,147)                                                                            |           |         |                        |                     |  |  |  |
| You have now exceeded the repeatable limit for this class. Verify that this class will apply toward your course of study. |           |         |                        |                     |  |  |  |
|                                                                                                    |           |         |                        |                     |  |  |  |

This is the message a student receives when enrolling in a class they've already taken (or for which they have been granted transfer equivalency) that is not designed to be repeatable for credit.

If the earlier grade was a D or an F the new grade will replace the prior grade in the GPA. If the earlier grade was a C- or better then both grades will calculate into the GPA. Either way, the student will only earn credit once.

If your department offers the course and it should be repeatable for credit email <u>cua-classes@cua.edu</u> to have the course made repeatable in the catalog.

Do not refer the student to Enrollment Services. ES can not grant credit for a repeat of a course – credit can only be given if the department makes the course repeatable for credit at the catalog level.

# ► Error Messages Message Sequence: 1 Severity: Message Last Update DateTime: 01/25/15 5:08:46PM You have been given a grade of W for this class. (14641,144) 0 0 0 0 0 0 0 0 0 0 0 0 0 0 0 0 0 0 0 0 0 0 0 0 0 0 0 0 0 0 0 0 0 0 0 0 0 0 0 0 0 0 0 0 0 0 0 0 0 0 0 0 0 0 0 0 0 0 0 0 0 0 0 0 0 0 0 0 0 0 0 0 0 0 0 0 0 0 0 0 0 0 0 0 0 0 0 0 0 0 0 0 0 0 0 0 0 0 0 0

### What's going on here?

(Hint: This isn't actually an *error* message. The Enrollment Request page just shows all messages in the Error Messages section.)

# ► Error Messages Message Sequence: 1 Severity: Message Last Update DateTime: 01/25/15 5:08:46PM You have been given a grade of W for this class. (14641,144)

This is the message a student receives when dropping a course after the add/drop deadline. Note that the message confirms that a grade of W has been assigned for the class.

Do not refer the student to Enrollment Services. ES does not have the authority to waive a W.

### ▼ Error Messages

 Message Sequence:
 1
 Severity:
 Error
 Last Update Date Time:
 11/11/15
 6:33:31PM

 Department Consent Required to Drop from Class, Drop Not Processed. (14640,217)
 Consent is needed to drop from the class. The drop transaction was not processed.
 14640,217)

What's going on here?

### Error Messages

 Message Sequence:
 1
 Severity:
 Error
 Last Update DateTime:
 11/11/15
 6:33:31PM

 Department Consent Required to Drop from Class, Drop Not Processed.
 (14640,217)
 Consent is needed to drop from the class. The drop transaction was not processed.
 (14640,217)

This student is attempting to drop a course that requires drop consent.

The department offering the course can grant permission to drop via the Class Permissions page (Permission to Drop tab). Permission to Add (Permission to Drop

If the course shouldn't require drop consent, the department can remove the consent requirement on the Maintain Schedule of Classes page (Enrollment Cntrl tab).

Do not refer the student to Enrollment Services. ES does not grant drop consent.

| Course ID:            | 000102                       |
|-----------------------|------------------------------|
| Academic Institution: | The Catholic Univ of America |
| Term:                 | Fall 2016                    |
| Subject Area:         | ENG                          |
| Catalog Nbr:          | 101                          |
|                       |                              |

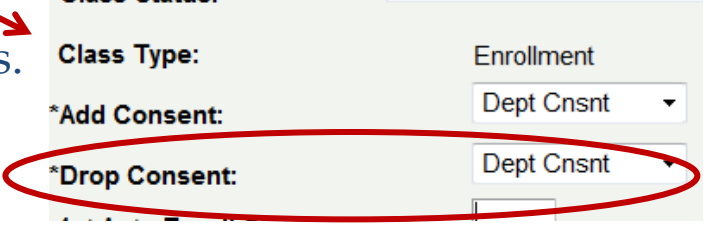

### Error Messages

| Message Sequence:        | 1        | Severity:                   | Error           | Last Update DateTime:     | 11/03/15 7:12:55PM |
|--------------------------|----------|-----------------------------|-----------------|---------------------------|--------------------|
| You are unable to drop t | his clas | s at this time. (14641,157) |                 |                           |                    |
| There is a hold on your  | record.  | The hold must be removed b  | efore you can c | omplete this transaction. |                    |

What's going on here?

### Error Messages

| Message Sequence: 1                 | Severity:                 | Error           | Last Update DateTime:     | 11/03/15 7:12:55PM |
|-------------------------------------|---------------------------|-----------------|---------------------------|--------------------|
| You are unable to drop this class a | at this time. (14641,157) |                 |                           |                    |
| There is a hold on your record. The | e hold must be removed b  | efore you can o | omplete this transaction. |                    |

This student has a hold that prevents drops.

Check the student's holds to determine which hold(s) is preventing registration and refer student to the proper office(s).

Remember, not all holds are handled by Enrollment Services and not all holds prevent drops! Do not refer the student to Enrollment Services – there are no ES holds that prevent drops.

### Error Messages

Message Sequence: 1

Severity: Error

Last Update DateTime: 11/13/15 5:33:59PM

You cannot drop this class without also dropping its co-requisite. (14641,14)

Another class (or classes) in your schedule has the below requisite which requires concurrent enrollment in the class you're attempting to drop.

CHEM 113 (Co-req)

### What's going on here?

### Error Messages

| Message Sequence:                 | 1                        | Severity:     | Error                          | Last Update DateTime:        | 11/13/15 5:33:59PM   |
|-----------------------------------|--------------------------|---------------|--------------------------------|------------------------------|----------------------|
| You cannot drop this cla          | ss without also dropping | its co-requis | site. (14641,14)               |                              |                      |
| Another class (or classe<br>drop. | s) in your schedule has  | the below re  | quisite which requires concurr | rent enrollment in the class | you're attempting to |
| CHEM 113 (Co-req)                 | 6                        |               |                                |                              |                      |

This student has attempted to drop a class that is a required co-requisite of another class in which they are still enrolled.

Review the student's other courses to determine which course requires that they be enrolled in the one they are attempting to drop. They will need to check with that department offering *that* course to request permission to remain enrolled even if they drop the co-requisite.

- If permission is granted, the department offering the course *that the student wishes to drop* will need to grant permission to drop via the Class Permissions page (Permission to Drop tab).
- If permission is not granted the student will need to drop both courses.

Do not refer the student to Enrollment Services. ES does not grant exceptions to requisites.

### Error Messages

Message Sequence: 1

Severity: Error

Last Update DateTime: 04/29/14 11:39:01AM

Unable to complete your request. (14641,72)

You do not have access to perform this transaction at this time

### What's going on here?

(Hint: This is an attempt to drop a class.)

### Error Messages

Message Sequence:

Severity: Error

Last Update DateTime: 04/29/14 11:39:01AM

Unable to complete your request. (14641,72)

1

You do not have access to perform this transaction at this time

Student has attempted to drop a class after the last day to drop with a W.

It is too late for the student to drop this class.

Do not refer the student to Enrollment Services. ES does not extend academic deadlines.

| * Error Massages                                                            |                                                        |                               |                                    |                              |           |                          |
|-----------------------------------------------------------------------------|--------------------------------------------------------|-------------------------------|------------------------------------|------------------------------|-----------|--------------------------|
| Message Sequence:<br>The grade basis selected<br>Select a different grade b | 1<br>d is not valid. (14641,49<br>pasis for the class. | Severity:                     | Error                              | Last Update D                | )ateTime: | 05/28/15 11:50:13AM      |
| ▼ Error Messages                                                            |                                                        |                               |                                    |                              |           |                          |
| Message Sequence:                                                           | 1                                                      | Severity:                     | Error                              | Last Update D                | ateTime:  | 12/14/15 8:41:09PM       |
| Invalid Input Value for U                                                   | nits Taken, Class is a 3                               | .0 Unit Class                 | s. <b>(14640,103)</b>              |                              |           |                          |
| The value entered for un<br>no authorization to overr                       | its taken is invalid. The<br>ide the value. The trans  | value is eith<br>action was r | er below the min<br>not processed. | mum valid value or above the | maximum   | valid value and there is |
| BONUS! (The                                                                 | ese are pretty                                         | rare.)                        |                                    |                              |           |                          |
| What's going                                                                | on here?                                               |                               |                                    |                              |           |                          |
| How would y                                                                 | ou assist this                                         | studen                        | t?                                 |                              |           |                          |
|                                                                             |                                                        |                               |                                    |                              |           |                          |

|                                                      |                                                       | Consulture                       | -                                    | Lost Hedata Data Terra              | 05/00/45 44 50 4000      |
|------------------------------------------------------|-------------------------------------------------------|----------------------------------|--------------------------------------|-------------------------------------|--------------------------|
| lessage Sequence:                                    | 1                                                     | Severity:                        | Error                                | Last Opdate Date lime:              | 05/28/15 11:50:13AM      |
| The grade basis selecte                              | ed is not valid. (14641,4                             | 9)                               |                                      |                                     |                          |
| Select a different grade                             | basis for the class.                                  |                                  |                                      |                                     |                          |
|                                                      |                                                       |                                  |                                      |                                     |                          |
|                                                      |                                                       |                                  |                                      |                                     |                          |
|                                                      |                                                       |                                  |                                      |                                     |                          |
| Error Messages                                       |                                                       |                                  |                                      |                                     |                          |
| Message Sequence:                                    | 1                                                     | Severity:                        | Error                                | Last Update DateTime:               | 12/14/15 8:41:09PM       |
| nvalid Input Value for U                             | Inits Taken, Class is a                               | 3.0 Unit Class                   | s. (14640,103)                       |                                     |                          |
| The value entered for ur<br>no authorization to over | nits taken is invalid. Th<br>ride the value. The trar | e value is eith<br>saction was r | er below the minim<br>not processed. | um valid value or above the maximum | valid value and there is |
|                                                      |                                                       |                                  |                                      |                                     |                          |
|                                                      |                                                       |                                  |                                      |                                     |                          |

In both of these cases, catalog-level changes were made to the course (grading basis/credit value) after the student had already added the course to his/her shopping cart.

The student should remove the course from the cart and re-add it from scratch.
## **Error Messages**

#### Error Messages

 Message Sequence:
 1
 Severity:
 Error
 Last Update Date Time:
 03/17/16 11:59:59AM

 No Valid Appointment Found And Open Enrollment Period Has Not Begun. (14640,79)
 The open enrollment period has not begun and no valid enrollment appointment was found. The enrollment request was not processed.

# What's going on here?

How would you assist this student?

### **Error Messages**

#### Error Messages

| Message Sequence: 1                            | Severity:       | Error                       | Last Update Date Time:   | 03/17/16 11:59:59AM |
|------------------------------------------------|-----------------|-----------------------------|--------------------------|---------------------|
| No Valid Appointment Found And Open Enrollme   | nt Period Ha    | s Not Begun. (14640,79)     |                          |                     |
| The open enrollment period has not begun and n | o valid enrolli | ment appointment was found. | The enrollment request w | as not processed.   |

An employee with enrollment access has attempted to enroll this student before the student has access to enroll.

Check the Student Center page to see when the student has access to enroll. Try the transaction again on or after that date (or, better yet, have the student enroll themself!)

If you believe the student should have access to enroll now, contact Enrollment Services.

**Error Messages** 

# Questions?

- Enrollment Appointments
- Registration Holds
- Class Permissions
- Over-Electing
- Waitlists
- Combined ("Bound") Classes
- Reserve Seating ("Reserve Caps")
- Viewing Enrollment Transactions
- Error Messages
- Other Enrollment Issues
- Post Add/Drop Procedures

E

# Student is attempting to enroll in classes and sees this message:

#### **Add Classes**

#### 1. Select classes to add

To select classes for another term, select the term and select Change. When you are satisfied with your class selections, proceed to step 2 of 3.

You do not have a valid enrollment appointment at this time.

- What's going on here?
- How would you assist this student?

#### Add Classes

| 1 | -2 | HЭ |
|---|----|----|
|---|----|----|

#### 1. Select classes to add

To select classes for another term, select the term and select Change. When you are satisfied with your class selections, proceed to step 2 of 3.

You do not have a valid enrollment appointment at this time.

- Student has attempted to begin an enrollment transaction before they have access to enroll.
- Refer to the student's Student Center page to see their actual enrollment date.
- If you believe the student should have access to enroll now, contact Enrollment Services.
  - Best to consult <u>Enrollment Appointment page</u> first

- Enrollment date: things to keep in mind:
  - Enrollment appointments are assigned based on credits earned not by projected class year.
    - Transfer credits entered after appointment is assigned do not automatically result in an updated appointment.
      - Contact ES to change appointment if transfer credits are posted after appointment is assigned
  - Students who withdrew or have been WADM'd (withdrawn for failure to enroll without being on an approved leave) need to apply for re-admission.
  - New and re-admitted students don't have access to register until they have been admitted *and matriculated* by Admissions.
  - If a student has applied to graduate they will generally not have access to register beyond their graduation term.
    - If beginning a new program, they must be admitted *and matriculated* by Admissions before they can enroll.

Matriculation is triggered by payment of enrollment deposit

# Student wants to enroll in ART 232 but there is no select button.

| ▼ ART 208                                     | 3 - Dra     | wing and Comp            | osition for Artists      | II                     |                         |                            |        |        |
|-----------------------------------------------|-------------|--------------------------|--------------------------|------------------------|-------------------------|----------------------------|--------|--------|
| Academic<br>Calendar                          | Class       | Section                  | Days & Times             | Room                   | Instructor              | Meeting Dates              | Status |        |
| 3                                             | <u>2203</u> | 01-STD<br>Regular        | WeFr 11:10AM -<br>1:40PM | Salve Regina<br>103    | John G. Figura          | 01/11/2016 -<br>05/07/2016 |        | select |
| Notes: Th                                     | is is a (   | combined sectio          | n class                  |                        |                         |                            |        |        |
| 🔻 ART 231                                     | l - Intr    | oduction to Dig          | ital Design: Motio       | n Graphics & Gra       | phic Design             |                            |        |        |
| Academic<br>Calendar                          | Class       | Section                  | Days & Times             | Room                   | Instructor              | Meeting Dates              | Status |        |
| a a                                           | <u>2213</u> | <u>01-STD</u><br>Regular | MoWe 3:40PM -<br>6:10PM  | Mullen 218- Art<br>Lab | Jonathan C.<br>Monaghan | 01/11/2016 -<br>05/07/2016 |        | select |
| Notes: Th                                     | is is a     | combined sectio          | n class                  |                        |                         |                            |        |        |
| ▼ ART 232                                     | 2 - Intr    | oduction to Dig          | ital Art: Photo-Ma       | nipulation and Di      | igital Painting         |                            |        |        |
| Academic<br>Calendar                          | Class       | Section                  | Days & Times             | Room                   | Instructor              | Meeting Dates              | Status |        |
| 3                                             | <u>5275</u> | <u>01-STD</u><br>Regular | TuTh 2:10PM -<br>4:40PM  | Salve Regina<br>103    | Manuel Navarrete        | 01/11/2016 -<br>05/07/2016 |        |        |
| ▼ ART 251 - CUA @ the National Gallery of Art |             |                          |                          |                        |                         |                            |        |        |
| Academic<br>Calendar                          | Class       | Section                  | Days & Times             | Room                   | Instructor              | Meeting Dates              | Status |        |
| B                                             | <u>5028</u> | 01-LEC<br>Regular        | Sa 1:10PM -<br>3:40PM    | OFF CAMPUS             | David M. Gariff         | 01/11/2016 -<br>05/07/2016 |        | select |

- What's going on here?
- How would you assist this student?

- <u>Possibility #1</u>: The class is already in the student's shopping cart.
  - To view their cart, select the Shopping Cart hyperlink in the student's Student Center...

| Cardinal, Stacy Lynn N.        | ID:                      | 2202982   | 0        | * 쿠           |
|--------------------------------|--------------------------|-----------|----------|---------------|
| student center general info ad | missions transfer credit | academics | finances | financial aid |
|                                |                          |           |          |               |

### Stacy Lynn's Student Center

| My Class Sched <u>Ne</u><br>Shopping Cart<br>My <del>Planne</del> r | (i) You are not enrolled in classes. |
|---------------------------------------------------------------------|--------------------------------------|
|                                                                     |                                      |
| other academic 🔹 🛞                                                  |                                      |

... then select the term you wish to view.

Cardinal, Stacy Lynn N.

ID: 2202982

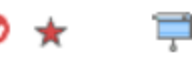

**Shopping Cart** 

Select Term

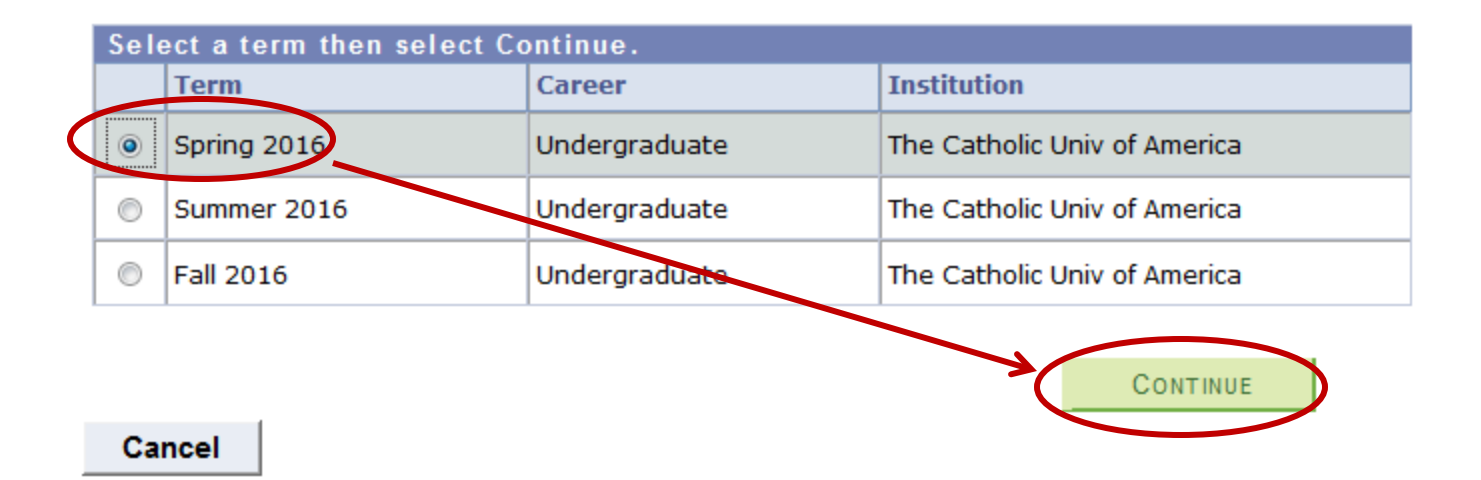

• The shopping cart contents will appear after you select Continue.

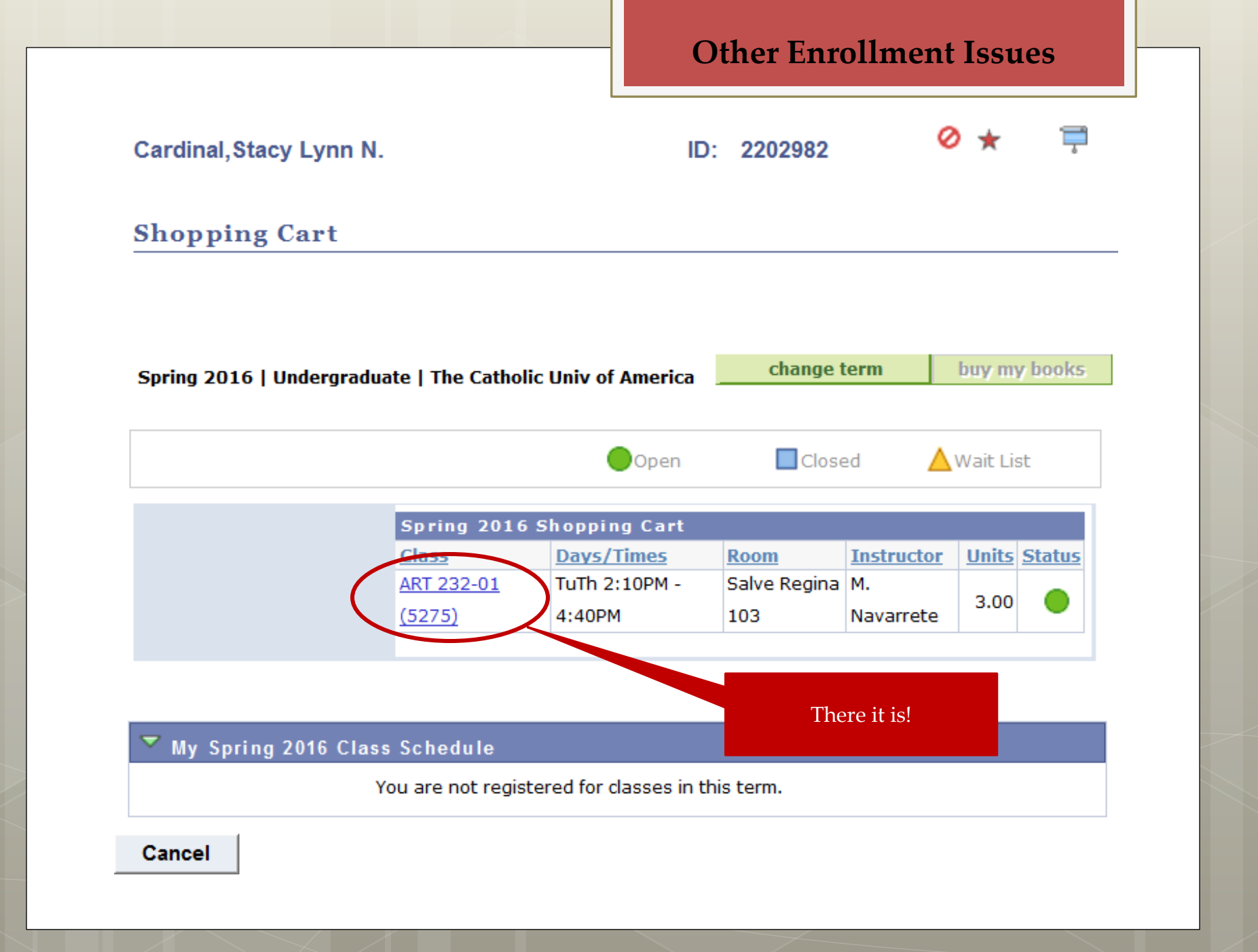

• <u>Possibility #2</u>: The student is searching in the Course Catalog and not the semester schedule.

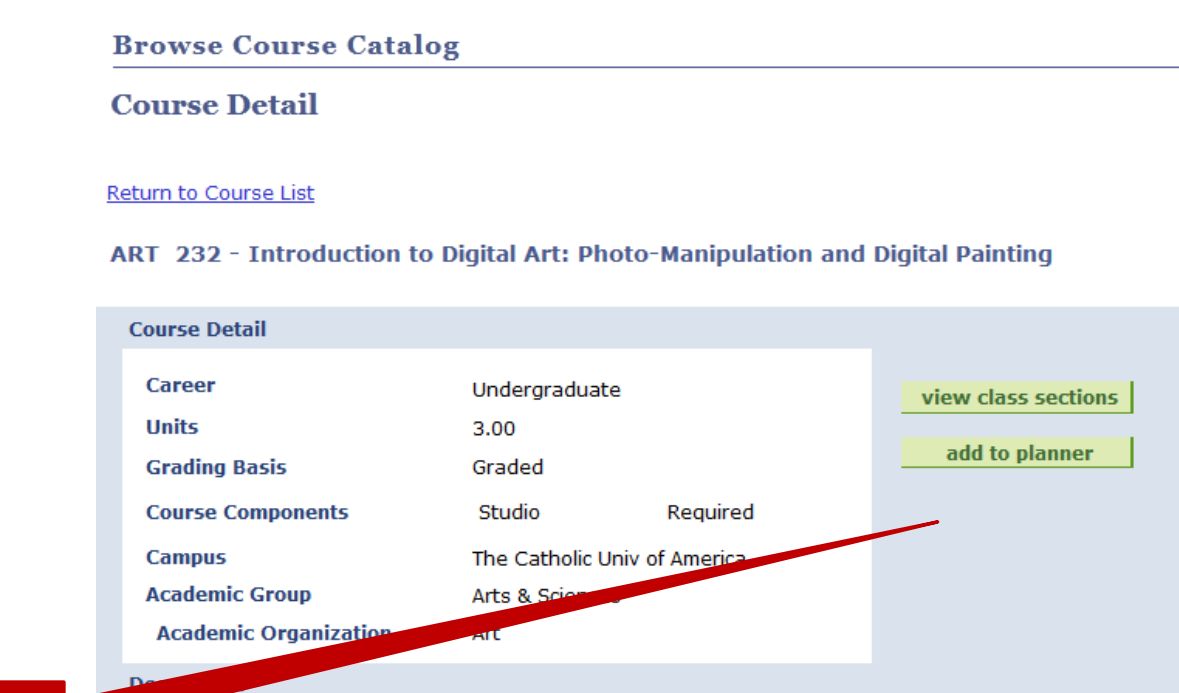

#### No Select button

This course concentrates on drafting, painting, masking and compositing features and capabilities using Adobe Photoshop, Adobe Illustrator, and Corel Painter. This course serves as a detailed introduction to the unparalleled possibilities for creating and manipulating images in digital formats. Students will learn and master the use of basic tools, multiple-step techniques, digital asset and workflow management along with an overall review of fundamental concepts of visual art and design.

Students enrolled in this course will have a course fee assessed to their student account. Additional information can be found at http://art.cua.edu/courses/courses.cfm.

- <u>Possibility #3</u>: The class is dynamically dated and the add/drop date has passed. (The select button will continue to display on regular session classes past the add/drop date.)
  - Late adds in DD classes can only be processed by Enrollment Services so there's no need for the student to put the class in their cart at this point anyway.

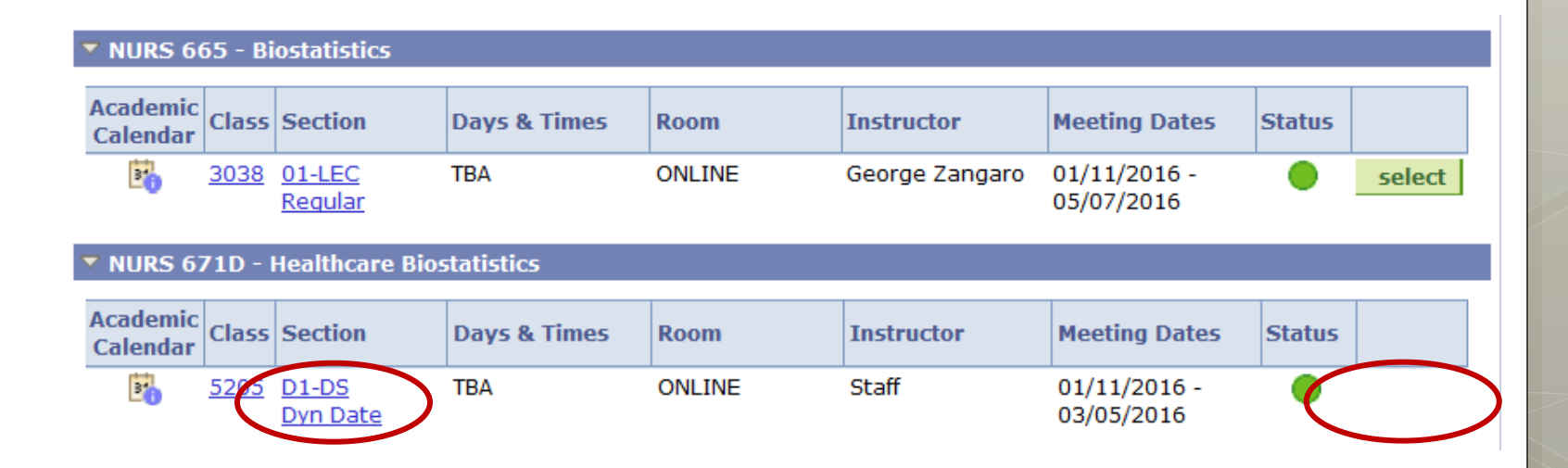

Student is unable to locate a class that is being offered.

• What could the student be doing wrong?

- What could the student be doing wrong?
  - Searching catalog instead of semester schedule
  - Searching incorrect semester
    - Criteria sets to *current* term by default
  - Entering course number in Class Number field
    - Course number = catalog number that identifies course (usually three digits)
    - Class number = term-specific number that identifies a particular section Add Classes
       add Classes
       1. Select classes to add

To select classes for another term, select the term and select Change. When you are satisfied with your class selections, proceed to step 2 of 3.

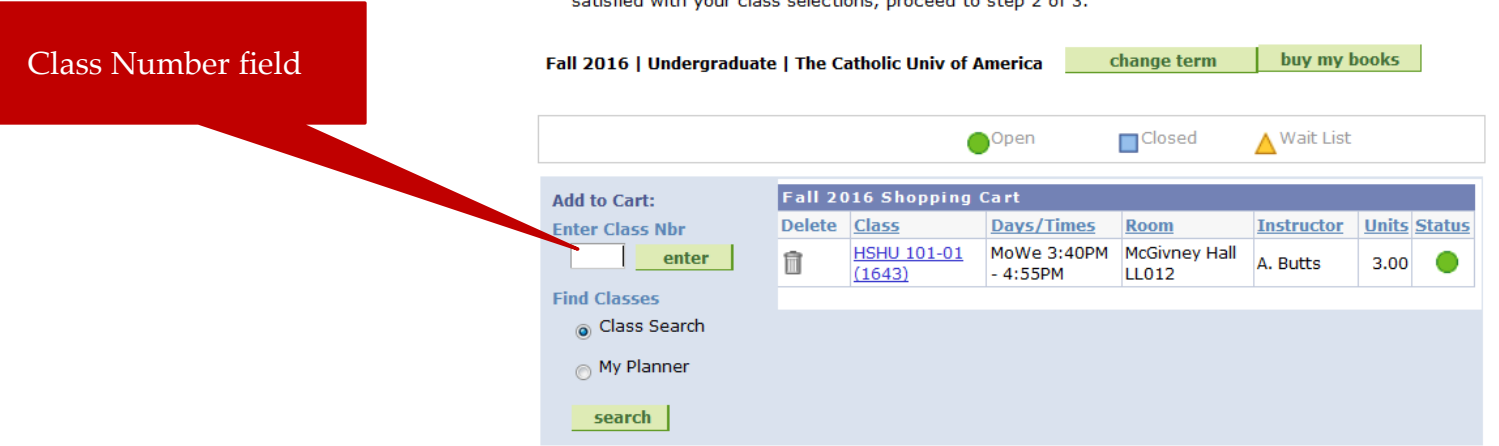

- What could the student be doing wrong?
  - Using search criteria that restricts the class they need from appearing in results
    - By default, search results will be limited to current term and will exclude closed classes

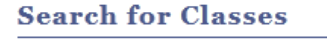

Enter Search Criteria

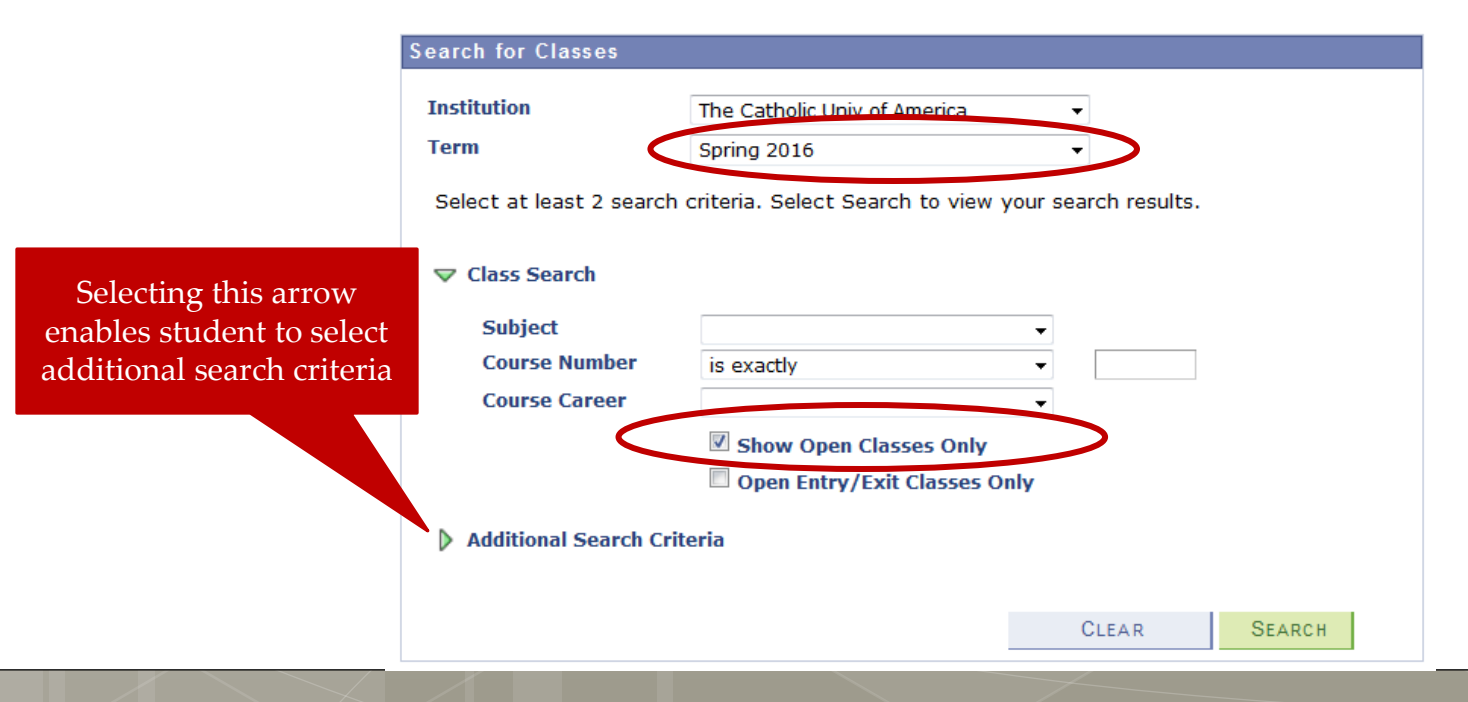

Student needs to enroll in a class that is hidden from the schedule.

- Why would a class be hidden from the schedule?
- How is a class hidden from the schedule?
- How can a student enroll in a hidden class?

# • Why would a class be hidden from the schedule?

- There is no classroom assignment
- The section is scheduled only for one particular student
- Department not yet certain section will be offered
- Department wants to encourage enrollment in another section

# • How is a class hidden from the schedule?

• Schedule Print box is unchecked on Maintain Schedule

| of Classes | Class Sections          |                     |                      |                  | Find   View All    | First 🚺 1 of 7 | ▶ Last |
|------------|-------------------------|---------------------|----------------------|------------------|--------------------|----------------|--------|
|            | *Session:               | 1 🔍 Regular A       | cademic Session      | Class Nbr:       | 1767               |                | + -    |
| page       | *Class Section:         | 01                  |                      | *Start/End Date: | 08/29/2016 🛐 12/17 | /2016 🛐        |        |
| (Pacia     | *Component:             | LEC 🔍 Lecture       |                      | Event ID:        |                    |                |        |
| (Dasic     | *Class Type:            | Enrollment <b>T</b> |                      |                  |                    |                |        |
| Data tah)  | *Associated Class:      | 1 Q Units:          | 3.00                 | Associated Class | <u>Attributes</u>  |                |        |
|            | *Campus:                | MAIN                | CUA                  |                  | Add Fee            |                |        |
|            | *Location:              | MAIN                | The Catholic Univ of | America          | Schedule Print     | $\mathbf{>}$   |        |
|            | Course Administrator:   | Q                   |                      |                  | Student Specific F | Permissions    |        |
|            | *Academic Organization: | MODERNLANG Q        | Modern Languages     |                  |                    |                |        |
|            | Academic Group:         | ARTSC               | Arts & Sciences      |                  | Dynamic Date Cal   | c Required     |        |
|            | *Holiday Schedule:      | ACHS                | Academic Holiday So  | hedule           | Generate Class M   | tg Attendance  |        |
|            | *Instruction Mode:      | PQ                  | In Person            |                  | Sync Attendance    | with Class Mtg | J      |
|            | Primary Instr Section:  | 01                  |                      |                  | GL Interface Requ  | lired          |        |

# • How can a student enroll in a hidden class?

- Student should be provided with the *Class* Number so they can add class to cart without searching for it.
  - Remember: class number is the semester-specific number that identifies the particular section of the course
  - Class Number can be found via Maintain Schedule of Classes page and will always be four digits

|                              | <u>Find   View All</u> First 🚺 1 of 7                                                                                                    | Last |                                                                            |                     |                                                |                                               |                                |                        |                     |
|------------------------------|----------------------------------------------------------------------------------------------------|------|----------------------------------------------------------------------------|---------------------|------------------------------------------------|-----------------------------------------------|--------------------------------|------------------------|---------------------|
| Class Nbr:                   | 1767                                                                                                    | + -  | Add Classes                                                                |                     |                                                |                                               |                                |                        |                     |
| Start/End Date:<br>Event ID: | 08/29/2018 🛐 12/17/2016 🛐                                                                                                    |      | 1. Select classes to                                                       | add                 |                                                |                                               |                                | _ U                    |                     |
|                              |                                                                                                    |      | To select classes for an<br>satisfied with your class                      | other te<br>selecti | erm, select the ons, proceed to                | term and select<br>step 2 of 3.               | Change. When                   | you are                |                     |
| Associated Class /           | Add Fee                                                                                                    |      | Fall 2016   Undergraduate                                                  | The C               | atholic Univ of A                              | america 🛛 🗸                                   | hange term                     | buy my b               | ooks                |
| nerica                       | □ Schedule Print ✓ Student Specific Permissions                                                                                                    |      |                                                                            |                     | •                                              | Open                                          | Closed                         | ▲ Wait List            |                     |
| edule                        | <ul> <li>Dynamic Date Calc Required</li> <li>Generate Class Mtg Attendance</li> <li>Sync Attendance with Class Mtg</li> <li>GL Interface Required</li> </ul> | ,    | Add to Cart:<br>Enter Class Nbr<br>enter<br>Find Classes<br>© Class Search | Fall 2(<br>Delete   | 016 Shopping<br>Class<br>HSHU 101-01<br>(1643) | Cart<br>Days/Times<br>MoWe 3:40PM<br>- 4:55PM | Room<br>McGivney Hall<br>LL012 | Instructor<br>A. Butts | Units Statu<br>3.00 |
|                              |                                                                                                    |      | My Planner search                                                          |                     |                                                |                                               |                                |                        |                     |

- When is a Late Registration Fee assessed?
- How much is the Late Registration Fee?
- How does a student appeal a Late Registration Fee?

- When is a Late Registration Fee assessed?
  - Fee is assessed when a student's *initial registration* for a term is *on or after* the first day of classes.
    - Only applies in Fall and Spring semesters
- How much is the Late Registration Fee?
  - \$75 for registration on first day of term through the add/drop deadline
  - \$500 for registration after add/drop\*
- How does a student appeal a Late Registration Fee?
  - Fee is appealed through academic dean's office
    - Approvals should be limited to cases of administrative delay or error

\*requires approval of appropriate Vice-Provost

- What is a dynamically dated class?
- How are academic deadlines calculated for dynamically dated classes?
- Where are academic deadlines listed for dynamically dated classes?

- What is a dynamically dated class?
  - Class that does not span the entire semester
- How are academic deadlines calculated for dynamically dated classes?
  - Deadlines are based on the corresponding percentage of class meetings as classes in the regular session
  - For fully online programs in Metro, Nursing, and NCSSS, deadlines follow the <u>Online Programs</u> <u>Academic Calendar</u>
    - Calendar is linked to the Academic Calendar page on the Enrollment Services website

- Where are academic deadlines listed for dynamically dated classes?
  - Via the calendar icon visible in search results and in student's schedule in Cardinal Station Student Center

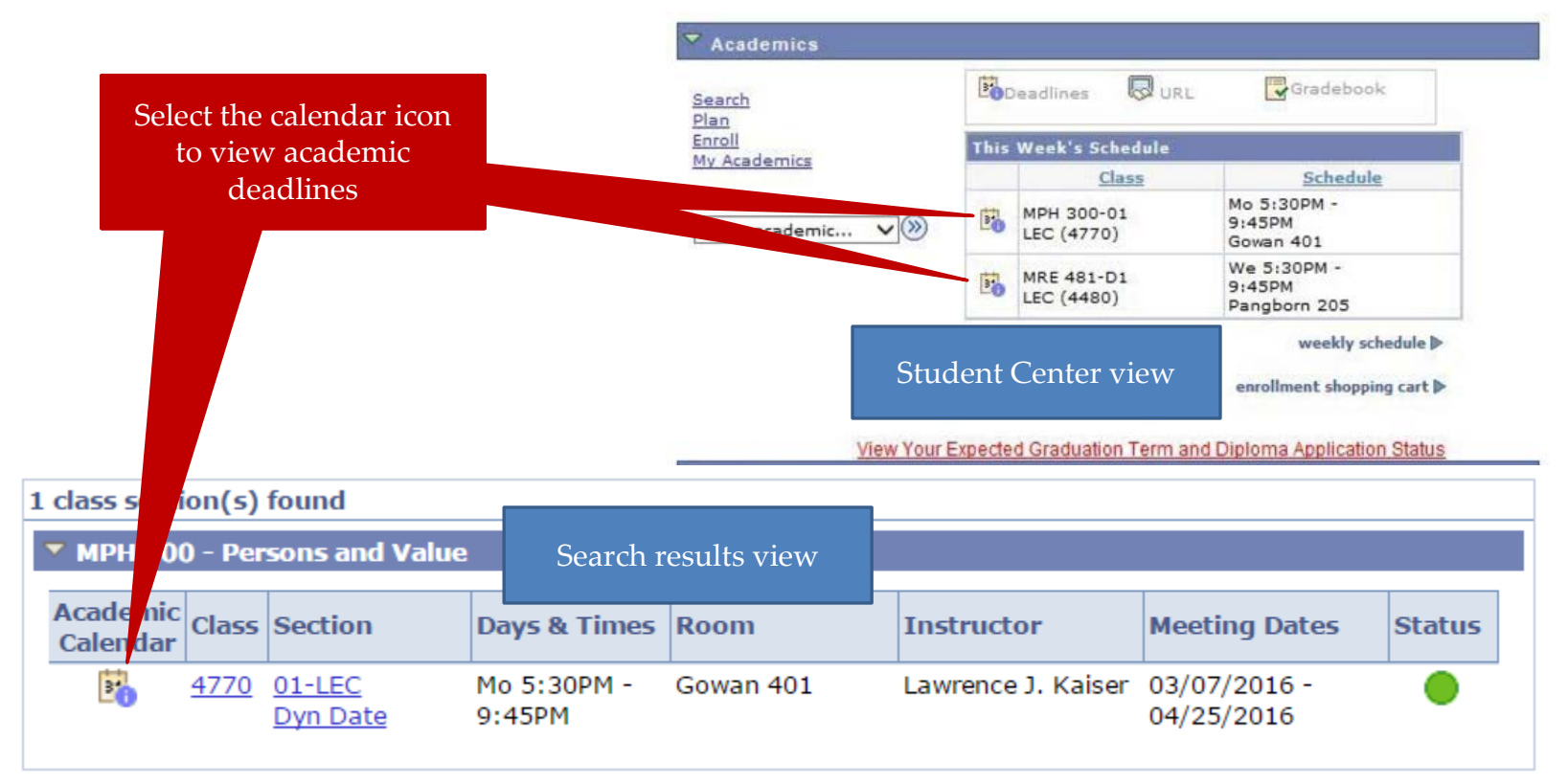

• Where are academic deadlines listed for dynamically dated classes?

• Selecting the calendar icon will display deadlines Academic Calendar Deadlines

Dynamic Date Session

| мрн           | 300            | Section: 01 | Persons and Value                                                                                                   |
|---------------|----------------|-------------|----------------------------------------------------------------------------------------------------|
| Class Start I | Date: 03/07    | /2016       | End Date: 04/25/2016                                                                                                |
| Drop/ Add:    |                | 03/12/2016  | Last date to add class. If the class is dropped<br>on or before this date it will not appear on your<br>transcript. |
| Drop with P   | enalty:        | 04/09/2016  | If the class is dropped on or before this date it will appear on your transcript with the grade of W.               |
| Drop with G   | reater Penalty | 04/25/2016  | If the class is dropped on or before this date it<br>will appear on your transcript with the grade of<br>F.         |
| Last Date to  | Drop:          | 04/09/2016  | You are not allowed to drop after this date. If<br>you must drop you need to contact your<br>advisor.               |

(Note: Academic Calendar dates are subject to change)

Return to Search for Classes

- Who is eligible to enroll in courses through the consortium?
- Can students take any course through the consortium?
- How does a student enroll in a consortium course?
- How does a student drop a consortium course?
- Can courses taken through the consortium be used to "replace" a grade of D or F?
- How do students pay for consortium courses?

Note: This section applies to the Consortium of Universities of the Washington Metropolitan Area. Washington Theological Consortium policies will differ (but apply only to TRS students).

- Who is eligible to enroll in courses through the consortium?
  - Degree-seeking students except for students:
    - In School of Canon Law
    - In Columbus School of Law
    - In Metropolitan School of Professional Studies
    - In fully online programs
    - Who have been provisionally admitted
- Can students take any course through the consortium?
  - Course must be needed for degree requirements and not offered at CUA
  - Only for-credit courses can be taken; auditing not permitted
  - Internship, directed readings/research, thesis/dissertation guidance/research can not be taken
  - Consortium schools may place restrictions on courses open to consortium enrollment
  - Student may need to obtain consent for courses that require it

- How does a student enroll in a consortium course?
  - Must obtain two forms from Enrollment Services office:
    - Consortium Registration Form
    - Consortium Request Form: Statement of Need
  - Student completes forms with advisor, obtains dean's signature, and returns to Enrollment Services
  - Forms must be submitted by the add/drop deadline
    - If other school has earlier add/drop deadline, must be submitted by *that* date
  - Once processed, student will be enrolled into the course in Cardinal Station (subject code CN<u>XX</u>)
- How does a student drop a consortium course?
  - Via Cardinal Station same process as dropping any other course

- Can courses taken through the consortium be used to "replace" a grade of D or F?
  - No only the same course taken at CUA can be used to replace a D or F in the GPA
- How do students pay for consortium courses?
  - Charged by CUA at CUA's normal tuition rate
  - Course fees (if any) may be billed by the visited institution (i.e., lab fees, studio art fees, etc.)

# Questions?

- Enrollment Appointments
- Registration Holds
- Class Permissions
- Over-Electing
- Waitlists
- Combined ("Bound") Classes
- Reserve Seating ("Reserve Caps")
- Viewing Enrollment Transactions
- Error Messages
- Other Enrollment Issues
- Post Add/Drop Procedures

- How can students enroll after the add/drop deadline?
- How can a student drop a course after the add/drop deadline without receiving a W?
- If a student withdraws from a course and then changes their mind how can they get back into the class?

- How can students enroll after the add/drop deadline?
  - If the instructor and academic dean approve late enrollment the dean should request approval from:
    - For undergraduate students: Dean of Undergraduate Studies
    - For graduate students: Dean of Graduate Studies
  - If DOUS/DOGS approves late add:
    - <u>For regular session courses</u>: Dean's office enters Permission Time Period permission via Class Permissions page so student can enroll his/herself.
      - Notification to Enrollment Services is not necessary
    - <u>For dynamically dated courses</u>: Approval is sent to <u>cua-</u> <u>enrollmentservices@cua.edu</u> for processing
    - <u>For swaps</u>: Approval is sent to <u>cua-</u> <u>enrollmentservices@cua.edu</u> for processing

- How can a student drop a course after the add/drop deadline without receiving a W?
  - Generally, they can't
  - In **rare** cases where a student was incapacitated prior to the deadline or where there was administrative error approval may be given by:
    - For undergraduate students: Dean of Undergraduate Studies
    - For graduate students: Dean of Graduate Studies
  - Approval is sent to <u>cua-enrollmentservices@cua.edu</u> for processing
  - Note: In cases where a student claims to have attempted a drop before the deadline, search Enrollment Request page to check for drop attempts
    - Remember, Cardinal Station records *all* transactions, even those that are not successful

- If a student withdraws from a course and then changes their mind how can they get back into the class?
  - If the instructor and academic dean approve the student being allowed back into the course the dean should request approval from:
    - For undergraduate students: Dean of Undergraduate Studies
    - For graduate students: Dean of Graduate Studies
  - If DOUS/DOGS approves late add:
    - Approval is sent to <u>cua-enrollmentservices@cua.edu</u> for processing
      - Student does not have access to re-add a withdrawn course; ES must remove the W grade and restore the original grading basis

**Post Add/Drop Procedures** 

# Questions?
**Contact Enrollment Services** 

General/Registration Inquiries: <u>cua-enrollmentservices@cua.edu</u>

Class Scheduling/Catalog issues: <u>cua-classes@cua.edu</u>

Admissions and Enrollment Management are not under the purview of Enrollment Services. To contact those offices: Admissions (undergraduate): <u>cua-admissions@cua.edu</u> Admissions (graduate): <u>cua-gradadmissions@cua.edu</u> Enrollment Management: <u>cua-enrollmentmanagement@cua.edu</u>